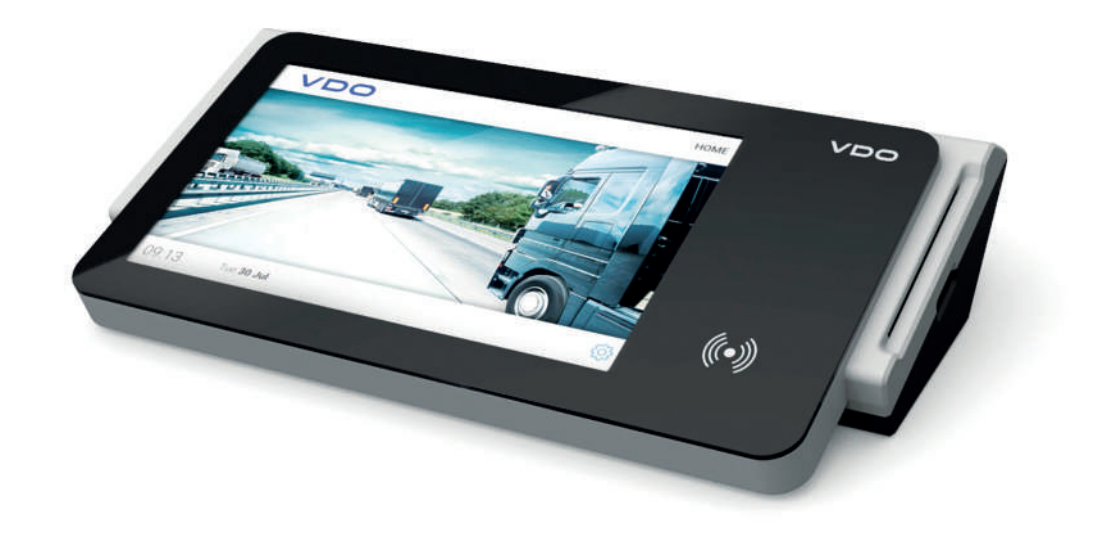

www.fleet.vdo.com

# **VDO SmartTerminal**

Gebruiksaanwijzing

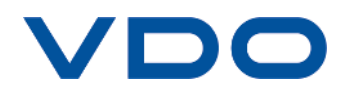

## Impressum

#### **Beschreven product**

VDO SmartTerminal

#### Producent

Continental Automotive GmbH P.O. Box 1640 78006 Villingen-Schwenningen Germany www.fleet.vdo.com

#### Originele gebruiksaanwijzing

© 03.2020 Continental Automotive GmbH

Deze gebruiksaanwijzing is door de auteurswet beschermd. De daarop gebaseerde rechten blijven bij de firma Continental Automotive GmbH.

Nadruk, vertaling en reproductie zijn zonder schriftelijke toestemming van de producent niet toegestaan.

Dit is de vertaling van een origineel document van Continental Automotive GmbH.

# CE

#### Handelsmerk

Windows<sup>®</sup> is een merk van Microsoft<sup>®</sup> Corporation.

Het bovenstaande merk wordt hierna deels zonder aparte verwijzing naar de eigenaar van het merk gebruikt.

# Inhoudsopgave

| Impressum                                                                   | 2            |
|-----------------------------------------------------------------------------|--------------|
| Bij dit document                                                            | 5            |
| Functie van dit document                                                    | 5            |
| Doelgroep                                                                   | 5            |
| Symbolen en signaalwoorden                                                  | 5            |
| Verdere informatie                                                          | 5            |
| Beschrijving van het apparaat                                               | 6            |
| Algemeen                                                                    | 6            |
| Leveringsomvang                                                             | 7            |
| Overzicht VDO Smart I erminal                                               | /<br>م       |
| Systeemeisen                                                                | 12           |
| Plaatsen van het apparaat                                                   | 13           |
| Gebruiksmogelijkheden                                                       | 15           |
| Aansluiting in een netwerk                                                  | 15           |
| Directe aansluiting op een computer via de USB-interface                    | 15           |
| Directe aansluiting op een computer via de netwerkaansluiting               | 16           |
| Stand-alone werking                                                         | 16           |
| Terminal met pc of netwerk verbinden                                        | 17           |
| Netwerkmodus                                                                | 17           |
| Netwerkkabel (Wired LAN)                                                    | 17           |
| WLAN (draadloze LAN)<br>Directe aansluiting op de pc via de crossover-kabel | 17<br>17     |
| USB-verbinding                                                              | 18           |
| Stand-alone                                                                 | 18           |
| Installatio van de coftware                                                 | 10           |
|                                                                             | . 19         |
| Soltware installeren                                                        | 19           |
| VDO TerminalService                                                         | 23           |
| Hoofdvenster                                                                | 23           |
| Globale instellingen                                                        | 23           |
| Gebruiker                                                                   | 25           |
| Protocol                                                                    | 26           |
| Logs                                                                        | 27           |
| VDO TerminalTools                                                           | 28           |
| Aanmelding                                                                  | 28           |
| Hoofdvenster                                                                | 29           |
| Home (overzicht)                                                            | 30           |
| Downloads                                                                   | 30           |
| Terminals                                                                   | 31           |
| Nieuwe terminal toevoegen                                                   | 36           |
| Info en status                                                              | . 30<br>. 39 |
| Parameters                                                                  | 40           |

| Verbinding                                                         | 42 |
|--------------------------------------------------------------------|----|
| Downloads                                                          | 45 |
| Protocol                                                           | 46 |
| Gebruiker                                                          | 46 |
| Globaal                                                            | 49 |
| Kaarten                                                            | 50 |
| Herinneringen                                                      | 50 |
| Protocol                                                           | 51 |
| Logs                                                               | 51 |
|                                                                    |    |
| Programma VDO SmartTerminal                                        | 52 |
| Configuratie via USB-Stick                                         | 53 |
| Werken met de VDO SmartTerminal                                    | 54 |
| Eerste installatie                                                 | 54 |
| Instellingen                                                       | 54 |
| Informatie                                                         | 54 |
| Taal                                                               | 55 |
| Diversen                                                           | 55 |
| Beheerdersgedeelte                                                 | 56 |
| Gegevens downloaden                                                | 59 |
| Gegevens van een chauffeurskaart downloaden                        | 60 |
| Gegevens van een werkplaatskaart downloaden                        | 65 |
| Gegevens van een bedrijfskaart dewnloaden                          | 65 |
| Bestanden van een deweleadkev deweleaden                           | 66 |
|                                                                    | 00 |
| Gegevensoverdracht                                                 | 67 |
| Gegevensoverdracht in het netwerk of bij lokale verbinding met een |    |
| computer                                                           | 67 |
| Gegevensoverdracht met USB-stick                                   | 67 |
| Verzorging                                                         | 68 |
| Buitenbedrijfstelling                                              | 69 |
| Verheinen von steringen                                            | 70 |
| verneipen van storingen                                            | 70 |
| Bijlage                                                            | 72 |
| Conformiteitsverklaring                                            | 72 |
| Trefwoordenregister                                                | 73 |

# **Bij dit document**

# Functie van dit document

Dit document beschrijft het deskundig gebruik van de VDO SmartTerminal .

# Doelgroep

Deze gebruiksaanwijzing richt zich tot:

- Chauffeurs en ondernemers, die gegevens van de digitale tachograaf op de VDO SmartTerminal laden.
- Systeembeheerders, die de VDO SmartTerminal en de bijbehorende serviceprogramma's op pc's installeren en eventueel in een bedrijfsnetwerk integreren

Lees de handleiding aandachtig door en maak uzelf vertrouwd met het apparaat.

# Symbolen en signaalwoorden

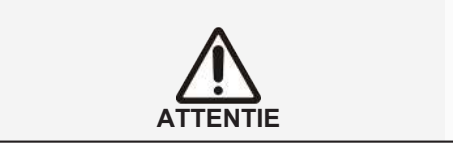

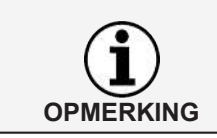

ving van wettelijke eisen.

De opmerking ATTENTIE bevat belangrijke informatie ter voorkoming van gegevensverlies of van beschadigingen aan het apparaat en t.b.v. de nale-

Een OPMERKING geeft u adviezen of informatie die bij niet-naleving tot storingen kunnen leiden.

# Verdere informatie

Nog meer informatie vindt u onder www.smartterminal.vdo.com of onder www.fleet.vdo.com.

# Beschrijving van het apparaat

# Algemeen

|                      | Er mag maar één VDO TerminalService in het netwerk geïnstalleerd zijn!<br>Zijn er meerdere VDO TerminalServices, verschijnt bij een poging om verbin-                                                                                                    |
|----------------------|----------------------------------------------------------------------------------------------------|
|                      |                                                                                                    |
|                      | Voor de configuratie en het beheer van de VDO SmartTerminal moet u de VDO TerminalTools installeren. Het oproepen van de gegevens van de VDO SmartTerminal wordt gedaan door de VDO TerminalService.                                                                                                    |
|                      | De VDO SmartTerminal leest de gegevens van een chauffeurskaart of een<br>downloadkey uit en slaat deze op in het interne geheugen, tot ze door een<br>computer opgeroepen of op een USB-stick gezet worden.                                                                                                    |
|                      | Zie hiervoor ook: → Gebruiksmogelijkheden [▶ 15]                                                                                                    |
|                      | <ul> <li>Werking als stand-alone apparaat, d.w.z. zelfstandig gebruik zonder directe<br/>verbinding met een computer.</li> </ul>                                                                                                    |
|                      | <ul> <li>Direct aansluiten op een computer met de bijgevoegde USB-kabel of een<br/>gekruiste netwerkkabel (crossover-kabel).</li> </ul>                                                                                                    |
|                      | Per netwerkkabel of draadloze LAN integreren in het bedrijfsnetwerk.                                                                                                    |
| Toepassingsvarianten | U kunt de VDO SmartTerminal flexibel inzetten:                                                                                                    |
|                      | Daartoe kan de VDO SmartTerminal bijvoorbeeld in de pauzeruimte van de chauffeurs worden geplaatst en is zo ook buiten kantoortijd toegankelijk.                                                                                                    |
|                      | De VDO SmartTerminal vergemakkelijkt vooral bij grote wagenparken het downloaden van de digitale tachograaf.                                                                                                    |
|                      | De VDO SmartTerminal maakt voor de chauffeurs een nog efficiënter en infor-<br>matiever downloaden van digitale tachograaf-gegevens mogelijk. Hij biedt<br>chauffeurs nog steeds de mogelijkheid, hun chauffeurskaartgegevens en de op<br>een downloadkey of een TIS-Compact downloadkey opgeslagen massageheu-<br>gengegevens van het voertuig zelfstandig te downloaden. |

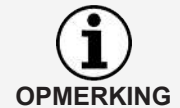

ding met de VDO SmartTerminal te maken, een foutmelding.

Als er in deze aanwijzing over een downloadkey of een downloadkey Pro wordt gesproken, zijn daarmee ook alle varianten bedoeld, zoals de inspectiekey of TIS-Compact.

## Leveringsomvang

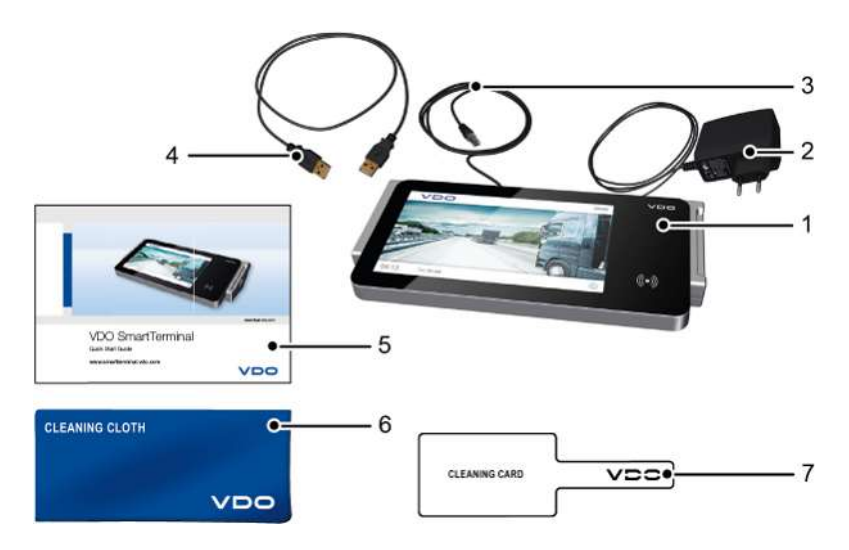

- 1 VDO SmartTerminal
- 2 Voedingsleiding met stekkeradapter
- 3 Netwerkkabel RJ-45
- 4 USB-kabel

ding) 6 Reinigingsdoek

Snelstartgids (beknopte handlei-

7 Reinigingskaart

5

# Overzicht VDO SmartTerminal

#### Vooraanzicht

- 1 Kaartlezer
- 2 USB-interface
- 3 Touchscreen-display met RFID-lezer

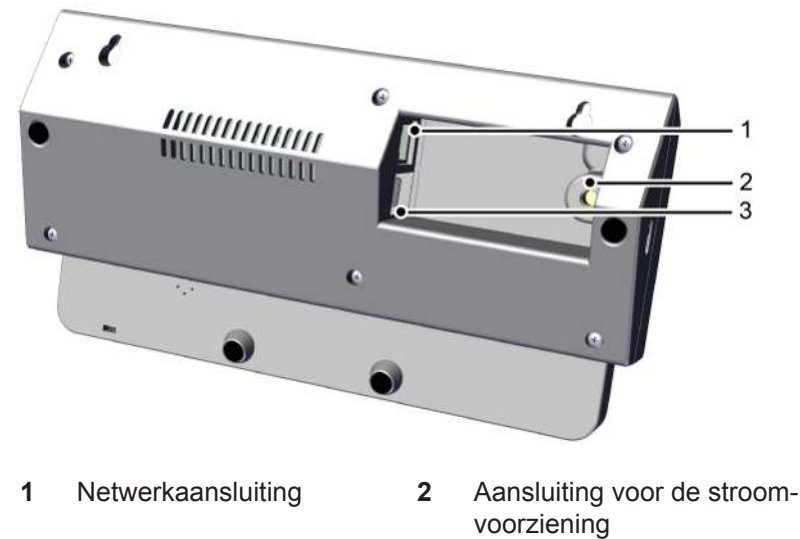

#### Achteraanzicht

3 2 USB-aansluitingen

#### Kaartlezer

Via de kaartlezer worden na het erin steken van de chauffeurs-, bedrijfs- of werkplaatskaart de gegevens van de kaart uitgelezen en als bestand in het interne geheugen van de VDO SmartTerminal opgeslagen.

De gegevens van een chauffeurskaart kunt u na het inlezen op het touchscreen-display inzien.

#### **USB-interface**

Via de USB-interface worden de gegevens van de downloadkey uitgelezen en in het interne geheugen van de VDO SmartTerminal opgeslagen.

Bovendien gebruikt u deze interface in stand-alone gebruik om via een USBstick configuratiegegevens naar de VDO SmartTerminal te versturen of de opgeslagen gegevens van de chauffeurskaarten en downloadkeys te downloaden, wanneer er geen directe verbinding met een computer is.

#### Touchscreen-display met RFID-lezer

Het gekleurde touchscreen-display dient voor de gebruikers-begeleiding en voor het weergeven van gegevens van de momenteel geplaatste chauffeurskaart of downloadkey

De bediening wordt uitgevoerd zoals die van smartphone of tablet bekend is, via het touchscreen. Door het display aan te tikken kunt u door de menustructuur navigeren.

Met de RFID-lezer kunt u een rijbewijscontrole uitvoeren.

#### Netwerkaansluiting (achterkant)

Via de netwerkaansluiting integreert u de VDO SmartTerminal in het netwerk of sluit u deze met een gekruiste netwerkkabel aan op een computer.

Zie ook  $\rightarrow$  Aansluiting in een netwerk [ $\triangleright$  15] en  $\rightarrow$  Directe aansluiting op een computer via de netwerkaansluiting [ $\triangleright$  16].

#### Aansluiting voor de stroomvoorziening (achterkant)

Via deze aansluiting voorziet u de VDO SmartTerminal van stroom.

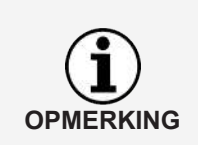

De stroomvoorziening van de downloadterminal vindt uitsluitend plaats via de voedingsleiding met stekkeradapter.

Een stroomvoorziening via de USB-kabel is niet mogelijk.

#### **USB-aansluitingen**

Via een van deze aansluitingen verbindt u de VDO SmartTerminal met de bijgevoegde USB-kabel met een computer. Zie ook → *Directe aansluiting op een computer via de USB-interface* [> 15].

#### Technische gegevens

| Component/kenmerk      | Eigenschappen                                               |
|------------------------|-------------------------------------------------------------|
| Microcontroller        | Broadcom BCM2837B0, Cortex-A53, 64-bits                     |
| Geheugen               | 1 GB SDRAM                                                  |
| Datageheugen           | 32 GB met industriële SD-kaart                              |
| Besturingssysteem      | Op LINUX gebaseerd systeem                                  |
| Netwerkaansluiting     | Gigabit Ethernet via USB 2.0 (max. 300 Mbps)                |
| USB-aansluitingen      | 2 × USB 2.0 interfaces                                      |
| WLAN                   | Wifi 2.4 GHz en 5 GHz IEEE 802.11.b/g/n/ac<br>draadloze LAN |
| Kaartlezer             | Smart Card Reader, ISO/IEC 7816 kaarten                     |
| RFID-lezer             | NTAG213                                                     |
| Display                | 7" TFT touchscreen-display, resolutie:<br>800x480pxl        |
| Klok                   | Hardware real time-klok met Supercap-buffer                 |
| Bedrijfstemperatuur    | 0 - 50 °C                                                   |
| Beschermingsklasse     | IP 20                                                       |
| Afmetingen (L x B x H) | 244 x 129 x 48 mm                                           |
| Gewicht                | 575 g                                                       |
| Stroomvoorziening      | 5 V, 3 A                                                    |

#### Intern geheugen

De VDO SmartTerminal is met een intern Flash-geheugen uitgerust. Van de geheugencapaciteit van 32 GB is ca. 1 GB voor configuratie- en systeemgegevens nodig. De resterende 31 GB is beschikbaar voor het opslaan van download-bestanden. Dit waarborgt de permanente opslag van alle gegevens.

#### Hulpprogramma's

Voor de installatie en configuratie van de VDO SmartTerminal heeft u de volgende hulpprogramma's nodig: VDO TerminalTools

Via de VDO TerminalTools configureert u de VDO SmartTerminal. VDO TerminalTools installeert u op de pc of server, waarop de VDO SmartTerminal via een USB- of netwerkverbinding aangesloten wordt. → VDO TerminalTools [▶ 10]

- VDO TerminalService
   Via de VDO TerminalService roept u de gegevens van alle
   VDO SmartTerminals op en kunt ze vervolgens bewerken.
   De VDO TerminalService installeert u op de pc, waarvan de gegevens opgeroepen moeten worden.
   Er mag maar één VDO TerminalService in het netwerk geïnstalleerd zijn.
   → VDO TerminalService [> 11]
- · USB-driver

De USB-driver verbindt de VDO SmartTerminal via de USB-kabel met een pc.

➔ USB-driver [▶ 12]

U downloadt de software onder www.smartterminal.vdo.com van internet.

Afhankelijk van het scenario kunt u de betreffende pakketten voor de installatie kiezen.

Onze aanbeveling voor de verschillende aansluitvarianten:

| Aansluitvariant | VDO Terminal-<br>Tools | VDO Terminal-<br>Service | USB-driver |
|-----------------|------------------------|--------------------------|------------|
| Stand-alone     | Werkplek               | Werkplek                 | -          |
| USB-verbinding  | Werkplek               | Werkplek                 | Werkplek   |
| Netwerkmodus    | Werkplek               | Server                   | -          |

De VDO TerminalTools moeten geïnstalleerd worden op alle werkplekken, waar een medewerker toegang tot het systeem moet hebben. Wanneer u geen eigen server heeft, kunt u de VDO TerminalService ook op een werkplek installeren. Maar in dat geval moet deze werkplek ook ingeschakeld zijn, wanneer andere werkplekken met de terminal willen communiceren.

#### VDO TerminalTools

Functies van de VDO TerminalTools:

- Configuratie van de VDO SmartTerminal
- Overdracht van een update van de firmware (apparaatsoftware) onafhankelijk van het soort gebruik op de VDO SmartTerminal
- Voorbereiding van een USB-stick voor de overdracht van de configuratie naar een VDO SmartTerminal
   Dit is alleen nodig, wanneer de VDO SmartTerminal onafhankelijk van een computer of netwerk gebruikt wordt.
- Voorbereiding van een USB-stick voor het oproepen van de gegevens van de VDO SmartTerminal, dit moet gebeuren wanneer de VDO SmartTerminal onafhankelijk van een computer of netwerk gebruikt wordt.

**Configuratie** van de VDO TerminalTools: → *Terminals* [▶ 31]

U moet voor alle aansluitvarianten – stand-alone, USB-stick of netwerkbedrijf – VDO TerminalTools op minstens een pc installeren.

 De VDO TerminalTools installeert u afhankelijk van het soort verbinding:

 • Op de pc, waarop de VDO SmartTerminal via een USB- of netwerkverbinding direct aangesloten wordt.

 • Op een willekeurige pc – voornamelijk de server – binnen uw netwerk, wanneer de VDO SmartTerminal direct binnen het netwerk wordt aangesloten.

 • Op een willekeurige pc binnen of buiten uw netwerk, wanneer de VDO SmartTerminal direct binnen het netwerk wordt aangesloten.

 • Op een willekeurige pc binnen of buiten uw netwerk, wanneer de VDO SmartTerminal stand-alone gebruikt moet worden.

 Installatie: → Installatie van de software [\* 19]

 De verbinding met de VDO SmartTerminal wordt automatisch door de VDO TerminalService overgenomen (→ VDO TerminalService [\* 11]).

 Via de VDO TerminalTools kunt u geen downloadterminals van de vorige generaties (downloadterminal I, II of Pro) gebruiken.

 Wanneer u ook nog oudere downloadterminals wilt gebruiken, kunt u de verschillende versies parallel installeren.

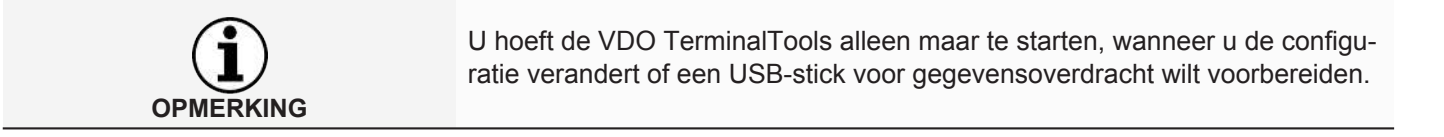

#### **VDO TerminalService**

VDO TerminalService heeft u nodig om de gegevens van de VDO SmartTerminal op te roepen.

U moet voor alle aansluitvarianten – stand-alone, USB-stick of netwerkbedrijf – VDO TerminalService op minstens een pc installeren.

Er mag maar één VDO TerminalService in het netwerk geïnstalleerd zijn!

Zijn er meerdere VDO TerminalServices verschijnt bij een poging om verbinding met de VDO SmartTerminal te maken, een foutmelding.

De VDO TerminalService wordt automatisch bij het opstarten van de pc gestart. Hij wordt standaard uitgevoerd met het systeemaccount.

Werking van de bijbehorende VDO TerminalService:

 Oproepen en decodering van de downloadgegevens van alle VDO Smart-Terminals

Installatiebeslissing voor de VDO TerminalService

- Computers, waarop de VDO SmartTerminal via een USB- of netwerkverbinding direct aangesloten wordt.
- Computers/servers binnen uw netwerk, wanneer de VDO SmartTerminal direct binnen het netwerk aangesloten wordt.

**OPMERKING** 

Sebruiksaanwijzing VDO SmartTerminal

 Willekeurige computers, wanneer de VDO SmartTerminal stand-alone gebruikt moet worden.

VDO TerminalService zorgt voor de verbinding met de VDO SmartTerminal, om in gedefinieerde tussenpozen de VDO SmartTerminal op nieuwe gegevens te controleren en deze te versturen.

De toegang van een pc tot het interne geheugen van de VDO SmartTerminal vindt normaal gesproken alleen via deze VDO TerminalService plaats.

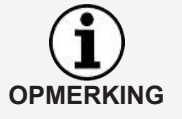

De toegang van een pc tot het interne geheugen van de VDO SmartTerminal vindt normaal gesproken alleen via deze VDO TerminalService plaats. Handmatige toegang tot dit datageheugen via Windows®-Explorer is alleen bij aansluiting via het netwerk mogelijk.

#### Configuratiemogelijkheden

- Veranderen van de communicatiepoort, die voor de verbinding tussen VDO TerminalTools en VDO TerminalService gebruikt wordt.
- Import van de gegevenscodering in de VDO SmartTerminal na een nieuwe installatie.
- Aanpassen van de downloadmap voor de gegevensoverdracht van de VDO SmartTerminal.
- Herstellen van de toegangsgegevens van de beheerders.
- Bewaken van de communicatie tussen de VDO TerminalService en een VDO SmartTerminal.

Voor de configuratie van de VDO TerminalService: → VDO TerminalService [▶ 23]

#### **USB-driver**

De USB-driver heeft u nodig wanneer u de VDO SmartTerminal via de meegeleverde USB-kabel op een pc aan wilt sluiten.

De USB-driver wordt – indien geselecteerd - bij de installatie meegeladen: → Installatie van de software [▶ 19].

#### Systeemeisen

#### Voorwaarden voor de software

Voor het gebruik van de VDO TerminalTools moet de computer aan de volgende voorwaarden voldoen:

| Component                 | Eigenschappen                                                           |
|---------------------------|-------------------------------------------------------------------------|
| Processor                 | Pentium of compatibele CPU met 1 GHz en 32-bits of 64-bits architectuur |
| Werkgeheugen              | 1 GB/256 MB vrij                                                        |
| Ruimte op de harde schijf | 500 MB vrij voor de installatie en opslag van<br>de downloadbestanden   |

| Besturingssysteem | • | Windows <sup>®</sup> 7 met actueel Service Pack<br>Windows <sup>®</sup> 8, 10 telkens met actueel Service<br>Pack |
|-------------------|---|----------------------------------------------------------------------------------------------------|
|                   | • | Windows <sup>®</sup> Server 2012, 2016, 2019 telkens met actueel Service Pack                                     |

#### Voorwaarden voor de hardware

Voor de aansluiting van de VDO SmartTerminal op een computer moet deze aan de volgende voorwaarden voldoen:

| Component  | Voorwaarde                                                                                                    |
|------------|----------------------------------------------------------------------------------------------------|
| Interfaces | <ul> <li>Een vrije USB 2.0 of 3.x interface voor de<br/>aansluiting van een USB-stick</li> </ul>                                                  |
|            | <ul> <li>Een vrije USB 2.0 of 3.x interface voor de<br/>aansluiting van de VDO SmartTerminal via<br/>de USB-kabel</li> </ul>                      |
|            | <ul> <li>Netwerkaansluiting voor de aansluiting van<br/>de VDO SmartTerminal via een netwerkka-<br/>bel (voor hub- of crossover-kabel)</li> </ul> |

De directe aansluiting van de VDO SmartTerminal op de netwerkaansluiting van een computer (zonder netwerkhub of -switch) is mogelijk via een gekruiste netwerkkabel (crossover), die niet bij de levering is inbegrepen.

Een computer heeft slechts een beperkt aantal USB-interfaces.

Wanneer u op uw computer een muis, toetsenbord, printer, VDO SmartTerminal, scanner en eventueel een dongle aan wilt sluiten, heeft u een zogeheten USB-hub nodig. Let bij het aanschaffen ervan op een apparaat met een eigen stroomvoorziening, om verlies van de prestaties te voorkomen.

#### Plaatsen van het apparaat

De VDO SmartTerminal kan op een egaal vlak worden opgesteld, zoals bijvoorbeeld op een balie.

Bovendien kan hij aan een wand worden bevestigd.

Kies de locatie van de VDO SmartTerminal zo dat deze niet aan weersinvloeden is blootgesteld en dus ook tegen direct zonlicht of vocht beschermd is.

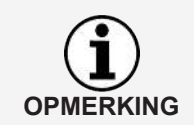

Wilt u de VDO SmartTerminal via WLAN gebruiken, zorg er dan voor dat de netwerkdekking op de locatie van de VDO SmartTerminal sterk genoeg is.

#### Wandbevestiging

Voor de wandbevestiging kan de VDO SmartTerminal direct met de bodemplaat aan de wand geplaatst worden.

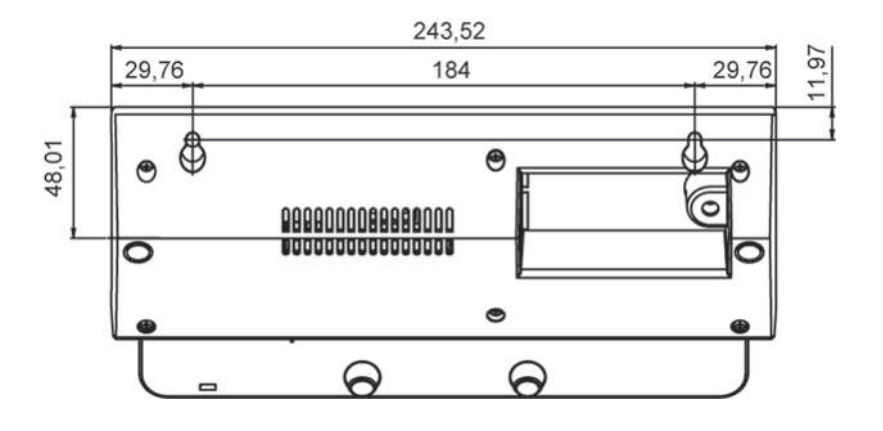

#### Boorsjabloon

# Gebruiksmogelijkheden

Leg vóór de installatie vast hoe u de VDO SmartTerminal wilt gebruiken. Het vastleggen is nodig voor de configuratie van de VDO SmartTerminal en de overdrachtsroute van de data.

## Aansluiting in een netwerk

Via de meegeleverde netwerkkabel of draadloze LAN kunt u de VDO SmartTerminal direct met een netwerk verbinden, configureren en de opgeslagen downloadgegevens oproepen. Daarbij wordt de verbinding altijd gemaakt door de computer waarop de VDO TerminalService voor de communicatie met de VDO SmartTerminal geïnstalleerd is.

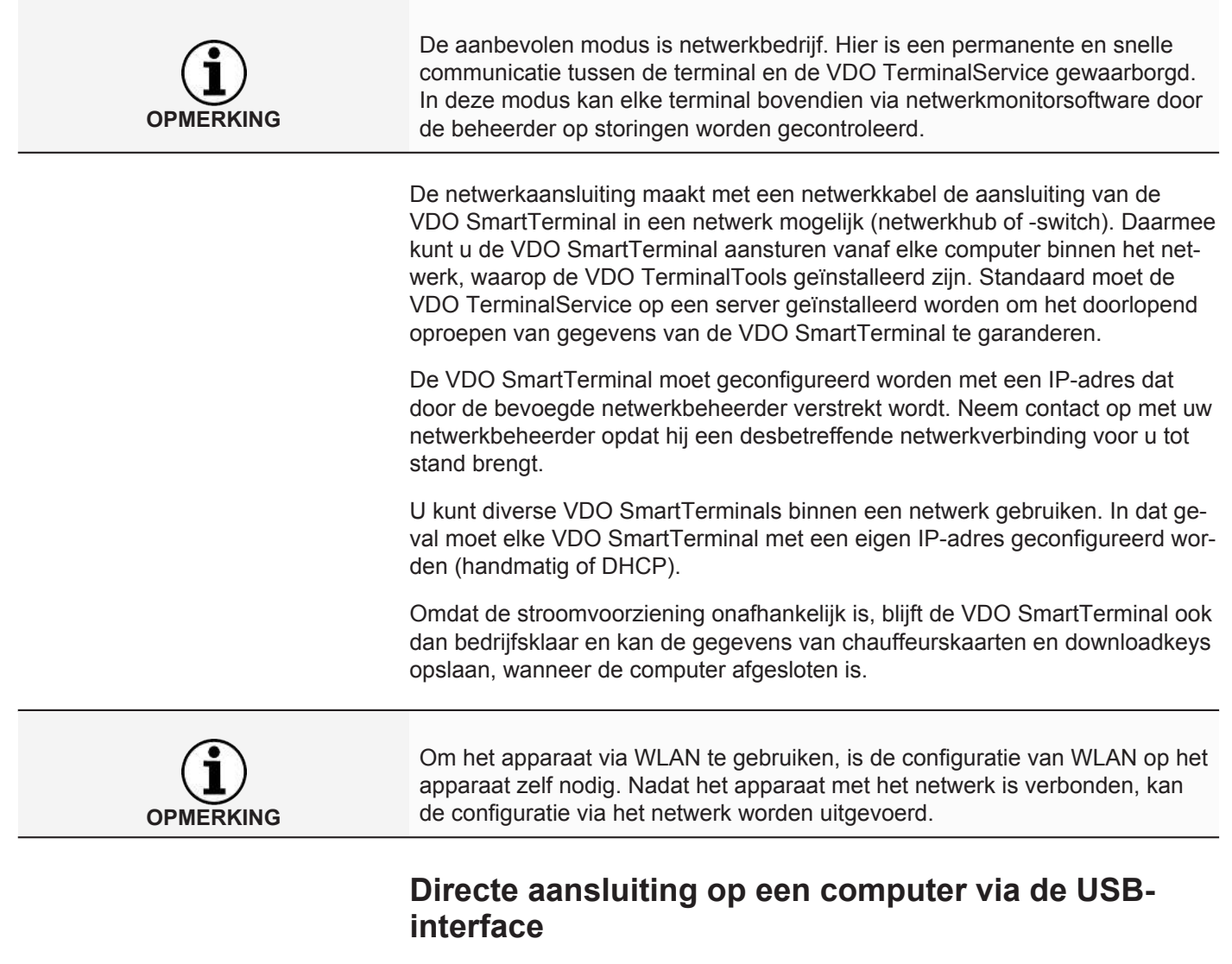

De VDO SmartTerminal kan via een USB- of gekruiste netwerkkabel (crossover-kabel) direct op een computer aangesloten worden.

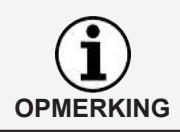

De USB-driver, die u voor deze aansluitmogelijkheid nodig heeft, installeert u samen met de overige software-componenten; zie → *Software installeren* [> 19].

De interne USB-interface maakt het direct aansluiten van de VDO SmartTerminal op een computer mogelijk, waarbij op deze computer de VDO TerminalTools en de bijbehorende VDO TerminalService geïnstalleerd moeten zijn. Voor de werking via de USB-interface moet bovendien de USBdriver geïnstalleerd zijn. Dit geldt voor alle besturingssystemen die bij de systeemeisen vermeld worden.

De stroomvoorziening van de VDO SmartTerminal via de USB-kabel is niet mogelijk. De stroomvoorziening wordt uitsluitend uitgevoerd via de netvoeding, die bij de levering inbegrepen is.

Let erop dat de maximale lengte van een USB-kabel tot 5 m beperkt is. Grotere afstanden zijn alleen mogelijk, wanneer u USB-hubs met een eigen stroomvoorziening inschakelt.

# Directe aansluiting op een computer via de netwerkaansluiting

De interne netwerkaansluiting maakt het direct aansluiten van de VDO SmartTerminal op een computer mogelijk. Daarvoor heeft u een gekruiste netwerkkabel (crossover-kabel) nodig die niet bij de levering is inbegrepen.

De configuratie van de netwerkkaart moet handmatig door de beheerder worden aangepast. Indien het standaardadres dan niet door de terminal gebruikt kan worden, moet in de terminal via de configuratie van het apparaat handmatig een vast IP-adres ingesteld worden.

De netwerkadapter van de computer moet met het betreffende IP-adres worden ingesteld. Neem contact op met uw netwerkbeheerder opdat hij een desbetreffende netwerkverbinding voor u tot stand brengt.

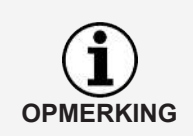

OPMERKING

De terminal ondersteunt de Auto-MDI-X functie, zodat voor de werking niet per se een crossover-kabel nodig is. Afhankelijk van de netwerkkaart in de pc is de werking zo ook met een standaard netwerkkabel (zoals bij de levering inbegrepen) mogelijk. Desondanks raden wij aan een crossover-kabel te gebruiken. Maar deze is niet bij de levering inbegrepen.

## Stand-alone werking

U kunt de VDO SmartTerminal stand-alone gebruiken, d.w.z. zonder verbinding met een computer of netwerk. Dan moet u geen netwerkkabel en geen USB-verbinding in de terminal steken.

Voor deze modus heeft u ook de VDO TerminalService nodig en het is aan te bevelen deze en de VDO TerminalTools op de werkplek te installeren.

In de stand-alone modus zet u het configuratiebestand, dat u met behulp van de VDO TerminalTools maakt, op een gangbare USB-stick. Steek de USB-stick in de USB-interface van de VDO SmartTerminal, dan wordt het configuratiebestand automatisch verstuurd.

Met behulp van een USB-stick kunt u ook de gegevens uitlezen, die door de chauffeurskaarten of downloadkeys in het geheugen van de VDO SmartTerminal zijn opgeslagen. Deze gegevens kunnen dan door de VDO TerminalTools gedecodeerd worden en voor evaluatie- en archiveringssoftware, bijvoorbeeld TIS-Web, beschikbaar worden gesteld.

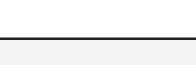

# Terminal met pc of netwerk verbinden

| OPMERKING | De stroomvoorziening van de VDO SmartTerminal vindt uitsluitend plaats via<br>de voedingsleiding met stekkeradapter.<br>Een stroomvoorziening via de USB-kabel of netwerkkabel is niet mogelijk. |
|-----------|----------------------------------------------------------------------------------------------------|
|           |                                                                                                    |
| OPMERKING | De maximale lengte van een USB-kabel is 5 m<br>Voor grotere afstanden schakelt u een USB-hub met eigen stroomvoorzie-<br>ning in.                                                                |
|           | Netwerkmodus                                                                                                    |

De VDO SmartTerminal moet geconfigureerd worden met een IP-adres dat door de bevoegde netwerkbeheerder verstrekt wordt.

Bij gebruik van meerdere VDO SmartTerminals moet elk apparaat van een eigen IP-adres worden voorzien.

Neem contact op met uw netwerkbeheerder opdat hij een desbetreffende netwerkverbinding voor u tot stand brengt.

De configuratie van de VDO SmartTerminal wordt uitgevoerd na de aansluiting op het netwerk: → Verbinding [▶ 42].

De werking in het netwerk kan op drie manieren plaatsvinden:

#### Netwerkkabel (Wired LAN)

Via de meegeleverde standaard netwerkkabel kan het apparaat via een aanwezige netwerkschakelaar met het netwerk worden verbonden.

#### Aansluiting:

- 1. Verbind de meegeleverde netwerkkabel met de netwerkinterface van de VDO SmartTerminal.
- 2. Verbind het andere uiteinde van de netwerkkabel met een netwerkschakelaar.

Na het verbinden bevindt het apparaat zich in het netwerk en kan via de hulpprogramma's geconfigureerd worden: → *Verbinding* [▶ 42].

#### WLAN (draadloze LAN)

Om het apparaat via WLAN te gebruiken, is de configuratie van WLAN op het apparaat zelf nodig.

Na het verbinden bevindt het apparaat zich in het netwerk en kan via de hulpprogramma's geconfigureerd worden:  $\rightarrow$  *Verbinding* [> 42].

#### Directe aansluiting op de pc via de crossover-kabel

Via een crossover-kabel kan de VDO SmartTerminal direct met een pc worden verbonden.

Gebruiksaanwijzing VDO SmartTerminal

**IP-adres** 

Hierbij moet de configuratie van de netwerkkaart handmatig door de beheerder worden aangepast.

Indien het standaardadres niet door de terminal gebruikt kan worden, moet in de terminal via de configuratie van het apparaat handmatig een vast IP-adres ingesteld worden.

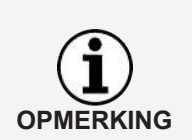

De terminal ondersteunt de Auto-MDI-X functie, zodat voor de werking niet per se een crossover-kabel nodig is. Afhankelijk van de netwerkkaart in de pc is de werking zo ook met een standaard netwerkkabel (zoals bij de levering inbegrepen) mogelijk. Desondanks raden wij aan een crossover-kabel te gebruiken. Maar deze is niet bij de levering inbegrepen.

#### Aansluiting van de VDO SmartTerminal op een pc via een crosssover-kabel

- 1. Verbind de crosssover-kabel met de netwerkinterface van de VDO Smart-Terminal.
- Verbind het andere uiteinde van de netwerkkabel met een netwerkinterface op de pc.

Nadat de **VDO SmartTerminal** verbinding gemaakt heeft, kan de configuratie via het netwerk worden uitgevoerd; → *Verbinding* [▶ 42].

## **USB-verbinding**

Om de VDO SmartTerminal in de USB-modus te gebruiken, moet u de VDO SmartTerminal met een USB-kabel (bij de levering inbegrepen) op een pc aansluiten.

Op de pc moeten de VDO TerminalService en VDO TerminalTools geïnstalleerd zijn: → Installatie van de software [▶ 19].

#### Aansluiting van de USB-kabel:

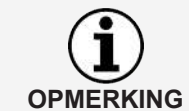

De kabel heeft telkens een markering voor de terminal en voor de pc. Let bij het insteken van de kabel op de juiste markering.

- 1. Verbind de meegeleverde USB-kabel met een van de twee USB-interfaces aan de achterkant van de VDO SmartTerminal.
- Verbind het andere uiteinde van de USB-kabel met een vrije USB-interface op de pc.

Nadat de verbinding is gemaakt kan de VDO SmartTerminal via de hulpprogramma's geconfigureerd worden: → *Verbinding* [▶ 42].

### Stand-alone

"Stand-alone" betekent: U gebruikt de VDO SmartTerminal zonder verbinding met een pc.

In de stand-alone modus zet u het configuratiebestand, dat u met behulp van de VDO TerminalTools maakt, op een gangbare USB-stick: → *Terminals* [▶ 31].

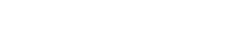

# Installatie van de software

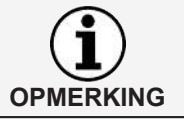

U moet beheerdersrechten hebben of het recht hebben om programma's te installeren om de software voor de VDO SmartTerminal te installeren.

De installatie omvat zowel de VDO TerminalTools en de VDO TerminalService als de USB-driver. Afhankelijk van het scenario kunt u de betreffende pakketten voor de installatie kiezen.

Onze aanbeveling voor de verschillende aansluitvarianten:

| Aansluitvariant | VDO Terminal-<br>Tools | VDO Terminal-<br>Service | USB-driver |
|-----------------|------------------------|--------------------------|------------|
| Stand-alone     | Werkplek               | Werkplek                 | -          |
| USB-verbinding  | Werkplek               | Werkplek                 | Werkplek   |
| Netwerkmodus    | Werkplek               | Server                   | -          |

De VDO TerminalTools moeten geïnstalleerd worden op alle werkplekken, waar een medewerker toegang tot het systeem moet hebben. Wanneer u geen eigen server heeft, kunt u de VDO TerminalService ook op een werkplek installeren. Maar in dat geval moet deze werkplek ook ingeschakeld zijn, wanneer andere werkplekken met de Terminal moeten communiceren.

## Software installeren

Om de software voor de VDO SmartTerminal te installeren, moet u als volgt te werk gaan:

- 1. Meldt u zich aan bij het besturingssysteem met een gebruikersaccount dat administratieve rechten heeft.
- 2. Sluit alle lopende toepassingen, met name een draaiende virusscanner, omdat die problemen bij de installatie kan veroorzaken.
- 3. Download het actuele installatiebestand **setup.zip** van internet (www.smartterminal.vdo.com).
- 4. Pak het bestand uit.
- Start de installatie met een dubbelklik op setup.exe De installatieassistent start automatisch met de taalkeuze voor de installatieprocedure.

| Selecter | er taal voor Setup                                           | $\times$ |
|----------|--------------------------------------------------------------|----------|
| 18       | Selecteer de taal die Setup gebruikt tijdens de installatie. |          |
|          | Nederlands                                                   | $\sim$   |
|          | OK Annulere                                                  | n        |

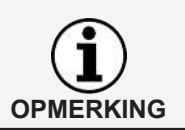

De taalkeuze betreft alleen de installatieprocedure. De VDO TerminalTools worden volgens de taalinstellingen in het besturingssysteem gestart.

6. Selecteer de taal.

De licentieovereenkomst wordt weergegeven.

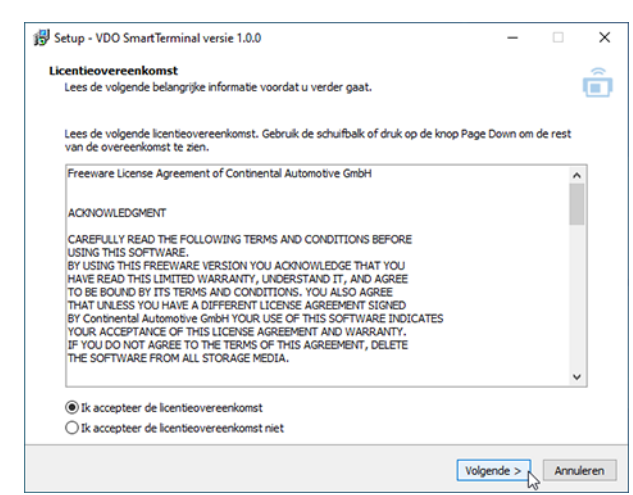

7. Kies de optie **Ich akzeptiere die Lizenvereinbarung**en klik op **[Weiter >]**. Er volgt een dialoog voor de keuze van het doelpad.

| Setup - VDO SmartTerminal versie 1.0.0                                          | -      |       | ×     |
|---------------------------------------------------------------------------------|--------|-------|-------|
| Kies de doelman                                                                 |        |       | ~     |
| Waar moet VDO SmartTerminal geinstalleerd worden?                               |        |       | Ê     |
|                                                                                 |        |       |       |
| Catile and UDO Constitutional in the unlocated man installance                  |        |       |       |
| Setup zai vuo Smarti erminai in de volgende map instalieren.                    |        |       |       |
| Klik op Volgende om door te gaan. Klik op Bladeren om een andere map te kiezen. |        |       |       |
| C:/Program Files (v86)\VDO SmartTerminal                                        | Bla    | deren |       |
|                                                                                 | 010    |       |       |
|                                                                                 |        |       |       |
|                                                                                 |        |       |       |
|                                                                                 |        |       |       |
|                                                                                 |        |       |       |
|                                                                                 |        |       |       |
|                                                                                 |        |       |       |
|                                                                                 |        |       |       |
|                                                                                 |        |       |       |
|                                                                                 |        |       |       |
|                                                                                 |        |       |       |
|                                                                                 |        |       |       |
| Er is tap minete 4,7 MP utile orbitforimte vereist                              |        |       |       |
| Er is ten minste 4.7 Ho vrije schijn annte vereist.                             |        |       |       |
|                                                                                 |        |       |       |
| < Vorige Volg                                                                   | ende > | Annu  | leren |
|                                                                                 | 4      | 3     |       |

- 8. Selecteer het doelpad waarin de VDO TerminalTools geïnstalleerd moeten worden. Klik op
  - [Installieren], wanneer u de standaardinstelling wilt behouden.
  - [Durchsuchen...], Kies het nieuwe pad en klik vervolgens op [Installieren], als u de standaardinstelling wilt veranderen

De dialoog voor de keuze van de software-componenten wordt weergegeven.

| 😰 Setup - VDO SmartTerminal versie 1.0.0                                                 | -           |         | ×    |
|------------------------------------------------------------------------------------------|-------------|---------|------|
| Selecteer componenten                                                                    |             |         | ~    |
| Welke componenten moeten geinstalleerd worden?                                           |             |         | Ê    |
|                                                                                          |             |         | -    |
|                                                                                          |             |         |      |
| Selecteer de componenten die u wilt installeren. Klik op Volgende als u klaar bent om ve | erder te ga | an.     |      |
|                                                                                          |             |         |      |
| VDO TerminalTools                                                                        |             | 14.5 MB | 1    |
| VDO TerminalService                                                                      |             | 29.3 MB |      |
| USB-Driver                                                                               |             | 2.4 MB  |      |
|                                                                                          |             |         |      |
|                                                                                          |             |         |      |
|                                                                                          |             |         |      |
|                                                                                          |             |         |      |
|                                                                                          |             |         |      |
|                                                                                          |             |         |      |
|                                                                                          |             |         |      |
|                                                                                          |             |         |      |
|                                                                                          |             |         |      |
|                                                                                          |             |         |      |
|                                                                                          |             |         |      |
| De huidige selectie vereist ten minste 48.4 MB vrije schijfruimte.                       |             |         |      |
|                                                                                          |             |         |      |
| < Vorige Volg                                                                            | ende >N     | Annuk   | eren |
|                                                                                          | 6           |         |      |

9. Kies de gewenste componenten die geïnstalleerd moeten worden en klik op **[Weiter >]**.

De dialoog voor het maken van de bureaubladpictogrammen wordt weergegeven.

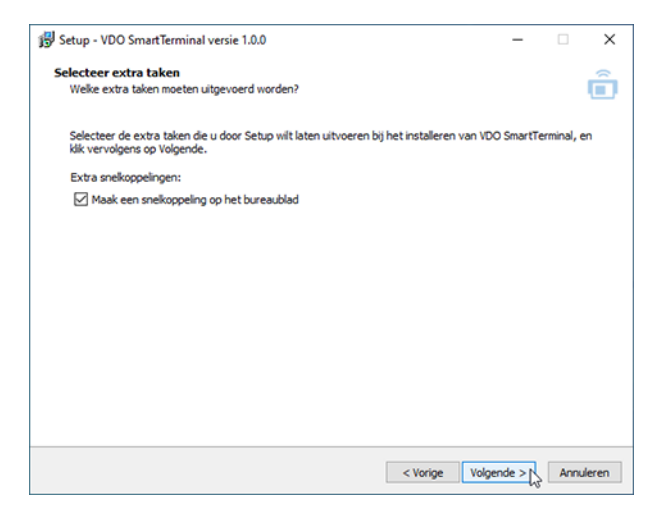

10. Kies, of u een bureaubladpictogram voor de gekozen toepassingen wilt laten maken en klik op **[Weiter >]**.

Er volgt een samenstelling van alle gekozen parameters.

| let voorbereiden van de installatie is gereed                                                 | inal on data computer     |       |
|-----------------------------------------------------------------------------------------------|---------------------------|-------|
| setup is nu gereed om te beginnen met net installeren van vuo smart rem                       | inal op deze computer.    |       |
| Klik op Installeren om verder te gaan met installeren, of klik op Vorige als u<br>veranderen. | instellingen wilt terugzi | en of |
| Doelmap:<br>C:\Program Files (x86)\VDO SmartTerminal                                          |                           | ^     |
| Installatietype:<br>Custom installation                                                       |                           |       |
| Geselecteerde componenten:<br>VDO TerminalTools<br>VDO TerminalService<br>USB-Uriver          |                           |       |
| Extra taken:<br>Extra snelkoppelingen:<br>Maak een snelkoppeling op het bureaublad            |                           |       |
|                                                                                               |                           |       |
| 1                                                                                             |                           | >     |

11. Controleer de parameters nogmaals en klik eventueel op [< Zurück] om veranderingen in uw instellingen aan te brengen.  Klik op [Installieren], wanneer u geen veranderingen uit wilt voeren. Een voortgangsbalk geeft de installatieprocedure van de VDO TerminalTools aan.

| 😼 Setup - VDO SmartTerminal versie 1.0.0                                                          | - |     | ×      |
|---------------------------------------------------------------------------------------------------|---|-----|--------|
| Bezig met installeren<br>Setue installeret VDO SmartTerminal on unu computer. Een openblik ook id |   |     | â      |
| Seup installeer ( 100 Smartrenninal op uw computer, een ogenoik geuuu                             |   |     | -      |
| Bestanden uitpakken<br>C:Program Files (x86)/VDO SmartTerminal/VDOTerminalService.exe             |   |     |        |
|                                                                                                   |   |     |        |
|                                                                                                   |   |     |        |
|                                                                                                   |   |     |        |
|                                                                                                   |   |     |        |
|                                                                                                   |   |     |        |
|                                                                                                   |   |     |        |
|                                                                                                   |   |     |        |
|                                                                                                   |   |     |        |
|                                                                                                   |   |     |        |
|                                                                                                   |   | Ann | uleren |
|                                                                                                   |   |     |        |

De dialoog voor het afsluiten van de installatie wordt weergegeven.

| 😼 Setup - VDO SmartTerminal versie | 1.0.0 — 🗆                                                                                                    | × |
|------------------------------------|----------------------------------------------------------------------------------------------------|---|
|                                    | Setup heeft het installeren van VDO<br>SmartTerminal op deze computer<br>voltooid.<br>Setup heeft het installeren van VDO SmartTerminal op deze computer<br>voltooid. U kunt het programma uitvoeren met de geinstalleerde<br>snekoppelingen.<br>Kilk op Voltooien om Setup te beëindigen. |   |
|                                    | Voltooien L                                                                                                    |   |

13. Klik op **[Fertigstellen]**, om de installatie af te sluiten.

# **VDO TerminalService**

Voor de configuratie van de VDO TerminalServices werd bij de installatie een extra toepassing, nl. VDOTerminalServiceConfig, geïnstalleerd op de computer, waarop ook VDO TerminalService geïnstalleerd is.

Maar standaard worden bij de installatie alle parameters voor VDO TerminalService zo geconfigureerd dat er geen veranderingen van de instellingen nodig zijn.

Voor het starten van de toepassing VDOTerminalServiceConfig zijn beheerdersrechten vereist. Zodoende is gegarandeerd dat er geen sprake van onbevoegde toegang is.

Draait het programma VDO TerminalService niet: → Verhelpen van storingen [▶ 70].

U start de VDO TerminalService via VDO TerminalService.exe in de installatiemap of met het symbool op het bureaublad.

# Hoofdvenster

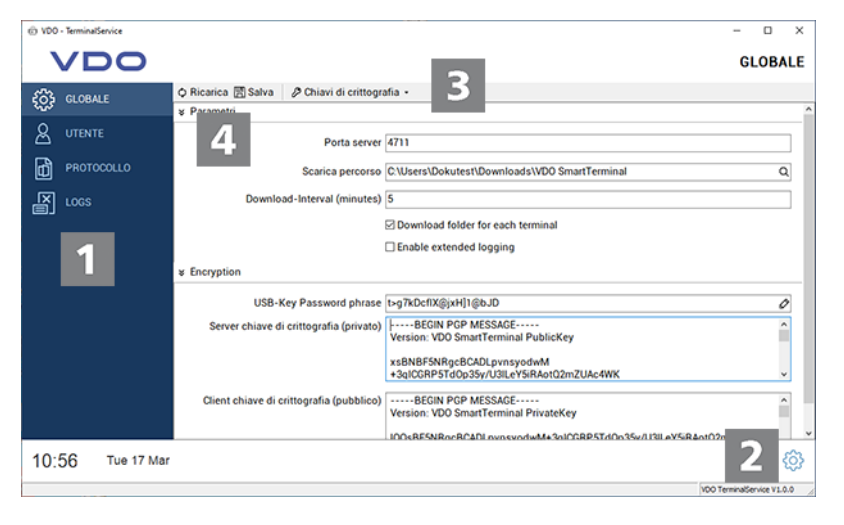

| Positie | Beschrijving                                                                                                    |
|---------|----------------------------------------------------------------------------------------------------|
| 1       | Menustructuur<br>Via de menustructuur gaat u per muisklik naar de hoofd-<br>functies van de toepassing.                         |
| 2       | Keuzemenu voor het wijzigen van de taalinstelling                                                                               |
| 3       | Menubalk<br>Via de menubalk kunnen acties in het actueel gekozen ge-<br>deelte worden gestart.                                  |
| 4       | Uitrolmenu's<br>In de uitrolmenu's vindt u gestructureerde informatie en in-<br>stelmogelijkheden voor de afzonderlijke menu's. |

# Globale instellingen

| © V00 | - TerminalService |                                       |                                                                      | - 0                 | ×     |
|-------|-------------------|---------------------------------------|----------------------------------------------------------------------|---------------------|-------|
|       | VDO               |                                       |                                                                      | GLOBA               | AL    |
| 633   | GLOBAAL           | 🗘 Opnieuw laden 🛃 Opslaan 🛛 🖉 Coderin | ngssleutels •                                                        |                     |       |
| 425   |                   | * Parameters                          |                                                                      |                     | ^     |
| 8     | GEBRUIKER         | Serverpoort                           | 4711                                                                 |                     |       |
| ð     | PROTOCOL          | Pad downloaden                        | C:\Users\Dokutest\Downloads\VD0 SmartTerminal                        | c                   | λ     |
| A     |                   | Download-Interval (minutes)           | 5                                                                    |                     | ונ    |
|       |                   |                                       | Download folder for each terminal                                    |                     |       |
|       |                   |                                       | Enable extended logging                                              |                     |       |
|       |                   | * Encryption                          |                                                                      |                     |       |
|       |                   | USB-Key Password phrase               | t≻g7kDcflX@jxH]1@bJD                                                 | 6                   | 2     |
|       |                   | Server met coderingssleutel (privé)   | Version: VDO SmartTerminal PublicKey                                 | ŕ                   |       |
|       |                   |                                       | xsBNBF5NRgcBCADLpvnsyodwM<br>+3q1CGRP5TdOp35y/U3ILeY5iRAotQ2mZUAc4WK |                     |       |
|       |                   | Coderingssleutel client (openbaar)    | BEGIN PGP MESSAGE<br>Version: VDO SmartTerminal PrivateKey           | ,                   |       |
|       |                   |                                       | 100sRE5NRocRC40LovosvodwM+3nlC0RP5Td0n35v/LI3LeV5iR4nt02             | m711&cdWK           | v     |
| 09:   | 34 Tue 17 Mar     |                                       |                                                                      |                     | (ĝ)   |
|       |                   |                                       | 1001                                                                 | ferminalService V1. | 2.0 / |

Onder de **Globalen Einstellungen** kunt u de volgende parameters configureren:

| Vermelding  | Beschrijving                                                                                                    |
|-------------|----------------------------------------------------------------------------------------------------|
| Serverpoort | Deze poort wordt gebruikt voor de communicatie tussen<br>de VDO TerminalTools op de werkplekken en de<br>VDO TerminalService.                                                                                                    |
|             | Om ervoor te zorgen dat de VDO TerminalService in een<br>netwerk met de VDO SmartTerminals kan communiceren,<br>moeten in de firewall op de server desbetreffende regels<br>gedefinieerd worden, die een verbinding van buitenaf met<br>de pc toelaten. |
|             | Indien de poort bezet is of deze veranderd moet worden, kan hij hier worden aangepast.                                                                                                    |
| Downloadmap | Standaard slaat de VDO TerminalService alle van een VDO SmartTerminal gedownloade gegevens in zijn eigen map op.                                                                                                    |
|             | Indien een andere plaats voor het opslaan van de gegevens gewenst is, kan deze hier worden veranderd.                                                                                                    |

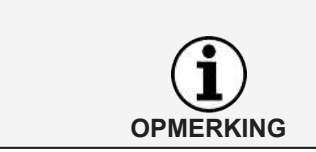

#### BELANGRIJK

Breng na de verandering alle gegevens van het oude pad over naar het nieuwe pad. Deze taak wordt niet uitgevoerd door de applicatie.

| Vermelding                      | Beschrijving                                                                                                    |
|---------------------------------|----------------------------------------------------------------------------------------------------|
| Download-interval<br>in minuten | De download-interval geeft de interval aan, waarmee de<br>VDO Terminal Service de gegevens van de<br>VDO SmartTerminal opvraagt. Wilt u geen gebruik maken<br>van het automatisch opvragen van de gegevens, kunt u de<br>functie met "0" uitschakelen. |

| Een eigen downlo-<br>admap voor elke<br>terminal    | Slaat de gedownloade gegevens van elke VDO SmartTer-<br>minal in een aparte map op                                                                                                    |
|-----------------------------------------------------|----------------------------------------------------------------------------------------------------|
| Uitgebreide log-<br>boekregistratie ac-<br>tiveren  | Slaat alle loggegevens van de laatste 30 dagen op                                                                                                    |
| USB-stick wacht-<br>woord                           | Voor de export van de gegevens van een<br>VDO SmartTerminal naar een USB-stick is een wacht-<br>woord nodig. Dit wachtwoord wordt bij het maken van een<br>USB-stick automatisch ingevoerd. De VDO SmartTerminal<br>controleert voor de export van zijn gegevens of het correc-<br>te wachtwoord op de USB-stick staat. Dit garandeert dat<br>gegevens niet door onbevoegde personen gedownload<br>kunnen worden. |
| Versleuteling ser-<br>ver / versleuteling<br>cliënt | De VDO SmartTerminal slaat de gedownloade informatie<br>in versleutelde vorm op het apparaat op om bij diefstal van<br>dit apparaat geen informatie aan derden prijs te geven. De<br>combinatie server / cliënt bevat de sleutel voor het ver-<br>sleutelen resp. ontsleutelen van deze gegevens.                                                                                                    |

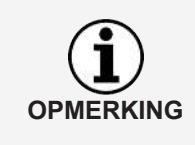

Ontsleutelen van de gegevens zonder dit sleutelpaar is niet mogelijk. Om die reden moet u het bij de installatie aangemaakte sleutelpaar via de functie **Exportiere Verschlüsselung** in het menu **Schlüsselpaar** op een veilige plaats bewaren om in geval van een nieuwe installatie geen gegevensverlies te hebben.

## Gebruiker

| © VDO | - TerminalS | ervice     |               |                  |                      |                         |        | -               |         | ×     |
|-------|-------------|------------|---------------|------------------|----------------------|-------------------------|--------|-----------------|---------|-------|
|       |             | 00         |               |                  |                      |                         |        | GEB             | RUIK    | ER    |
| ക     | GLOBA       | AL.        | Opnieuw laden | Nieuwe gebruiker | Ø Gebruiker bewerken | 🗍 Gebruiker verwijderen |        |                 |         |       |
| 455   |             |            | Naam          |                  |                      |                         | Rol    | Loatste a       | aanme   | lding |
| 8     | GEBRUI      | KER        | demo          |                  |                      |                         | Normal | -               |         |       |
| đ     | PROTO       |            |               |                  |                      |                         |        |                 |         |       |
| R     | LOGS        |            |               |                  |                      |                         |        |                 |         |       |
|       |             |            |               |                  |                      |                         |        |                 |         |       |
|       |             |            |               |                  |                      |                         |        |                 |         |       |
|       |             |            |               |                  |                      |                         |        |                 |         |       |
|       |             |            |               |                  |                      |                         |        |                 |         |       |
|       |             |            |               |                  |                      |                         |        |                 |         |       |
|       |             |            |               |                  |                      |                         |        |                 |         |       |
|       |             |            |               |                  |                      |                         |        |                 |         |       |
|       |             |            |               |                  |                      |                         |        |                 |         |       |
|       |             |            |               |                  |                      |                         |        |                 |         |       |
|       |             |            |               |                  |                      |                         |        |                 |         |       |
| 00.4  | 22          | Tuo 17 Mar |               |                  |                      |                         |        |                 |         | â     |
| 09.   | 55          | rue // Mdi |               |                  |                      |                         |        |                 |         | 253   |
|       |             |            |               |                  |                      |                         |        | 100 TerminalCar | nice W1 | 0.0   |

Onder **Gebruiker** kunnen alle in het systeem vanuit **VDO TerminalService**, **VDO Terminal Tools** en **VDO SmartTerminals** gecreëerde gebruikers beheerd worden.

Elke gebruiker heeft een uniek gebruikers-id, een unieke naam en heeft of de rol van beheerder of die van normale gebruiker. Alleen beheerders kunnen instellingen in het systeem veranderen. In de kolom **Letzter Login** wordt aangegeven, wanneer de gebruiker zich de laatste keer bij de VDO TerminalTools heeft aangemeld.

De volgende functies zijn beschikbaar:

| Vermelding              | Beschrijving                                                                                                    |
|-------------------------|----------------------------------------------------------------------------------------------------|
| Actualiseren            | Zo worden de gegevens opnieuw uit de databank geladen.<br>Dit kan nodig zijn, wanneer parallel een gebruiker de ge-<br>bruikers via de VDO TerminalTools verandert.                                          |
| Nieuwe gebruiker        | Creëert een nieuwe gebruiker in het systeem.                                                                                                    |
|                         | Bij de installatie worden automatisch twee gebruikers in het systeem aangelegd.                                                                                                    |
| Gebruiker bewer-<br>ken | Hiermee kan de gebruikersnaam worden veranderd of een<br>nieuw wachtwoord worden vastgelegd.<br>Een aanwezig wachtwoord ken niet hersteld worden, maar<br>alleen door een nieuw wachtwoord worden vervangen. |
| Gebruiker wissen        | Wist de geselecteerde gebruiker permanent uit het sys-<br>teem.                                                                                                    |

Bij de installatie worden automatisch twee gebruikers in het systeem aangelegd:

| Gebruiker         | Beschrijving                                                                 |
|-------------------|------------------------------------------------------------------------------|
| Beheerder         | De beheerder heeft de gebruikersnaam en het wacht-<br>woord <b>admin</b> .   |
| Normale gebruiker | De normale gebruiker heeft de gebruikersnaam en het wachtwoord <b>demo</b> . |

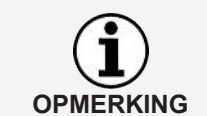

Let erop dat zowel de gebruikersnaam als het wachtwoord verschil tussen hoofdletters en kleine letters maakt.

## Protocol

| V                                      | DO      |                       |                   |                           | PROTOCO                                         |
|----------------------------------------|---------|-----------------------|-------------------|---------------------------|-------------------------------------------------|
| 53 GU                                  | ORAN    | Opnieuw laden         | 9 Bekijken        |                           |                                                 |
| ~~~~~~~~~~~~~~~~~~~~~~~~~~~~~~~~~~~~~~ |         | Datum                 | Terminal          | Titel                     | Bericht                                         |
| )                                      | 001000  | 0 16/03/2020 16:58:22 | 2 VDO SmartTermin | Download new successful   | 0 of 0 files (0 exists, 0 warnings, 0 errors)   |
| 2 00                                   | DRUIKER | 0 16/03/2020 17:03:21 | VDO SmartTermin   | Download started          | new                                             |
| •                                      |         | 0 16/03/2020 17:03:22 | 2 VDO SmartTermin | Download new successful   | 0 of 0 files (0 exists, 0 warnings, 0 errors)   |
| ] PR                                   | OTOCOL  | A 16/03/2020 17:06:32 | VDO SmartTermin   | Terminal_InfoRead         | failed: Send failed (Network 192.168.35.93.800. |
|                                        |         | 0 16/03/2020 17:08:02 | 2 -               | Server stopping           |                                                 |
| i LO                                   | GS      | 0 16/03/2020 17:08:03 | 3 -               | Server stopped            |                                                 |
|                                        |         | 0 09:10:24            |                   | Server active             | Port 4711                                       |
|                                        |         | 0 09:10:27            | VDO SmartTermin   | Connection updated        | 192.168.35.93.8000                              |
|                                        |         | 0 09:15:07            | VDO SmartTermin   | Download started          | new                                             |
|                                        |         | 0 09:15:07            | VDO SmartTermin   | Download new successful   | 0 of 0 files (0 exists, 0 warnings, 0 errors)   |
|                                        |         | 0 09:20:07            | VDO SmartTermin   | Download started          | new                                             |
|                                        |         | 0 09:20:07            | VDO SmartTermin   | Download new successful   | 0 of 0 files (0 exists, 0 warnings, 0 errors)   |
|                                        |         | 0 09:25:07            | VDO SmartTermin   | Download started          | new                                             |
|                                        |         | 09:25:07              | VDO SmartTermin   | Download new successful   | 0 of 0 files (0 exists, 0 warnings, 0 errors)   |
|                                        |         | 09:25:56              | VDO SmartTermin   | Config writing started    |                                                 |
|                                        |         | 0 09:25:57            | VDO SmartTermin   | Config writing successful |                                                 |
|                                        |         | △ 09:26:16            | VDO SmartTermin   | Terminal_InfoRead         | failed: Send failed (Network 192.168.35.93.800. |
|                                        |         | 09:30:07              | VDO SmartTermin   | Download started          | new                                             |
|                                        |         | 0 09:30:07            | VDO SmartTermin   | Download new successful   | 0 of 0 files (0 exists, 0 warnings, 0 errors)   |
|                                        |         | 09:35:07              | VDO SmartTermin   | Download started          | new                                             |
|                                        |         | 09:35:07              | VDO SmartTermin   | Download new successful   | 0 of 0 files (0 exists, 0 warnings, 0 errors)   |

In het **Protokoll** vindt u de laatste meldingen van de VDO TerminalServices. Alle verbindingen tussen de terminal en VDO TerminalService worden in het protocol ingevoerd. In de VDO TerminalTools kunt u ook de meldingen per terminal laten weergeven. De meldingen worden automatisch opgeschoond.

### 

In de **Logs** worden alle meldingen geplaatst die in het configuratieprogramma voorkomen. Deze meldingen kunnen b.v. fouten bij de communicatie met de **VDO TerminalService** of het veranderen van gegevens zijn. De logs worden niet gearchiveerd en automatisch na het beëindigen van het configuratieprogramma gewist.

#### Logs

# **VDO TerminalTools**

De configuratie en het beheer van de VDO SmartTerminal worden uitgevoerd via de VDO TerminalTools.

De applicatie wordt zowel door de Fleet Manager (beheerder) als door gebruikers met minder gebruikersrechten gebruikt. Via een gebruikersbesturing kunt u een gebruiker overeenkomstige rechten toewijzen;  $\rightarrow$  *Gebruiker* [> 25].

De VDO TerminalTools moeten op alle werkplekken van de gebruikers geïnstalleerd worden, zodat elke gebruiker zijn eigen werkomgeving heeft.

U start de VDO TerminalTools via VDO TerminalTools.exe in de installatiemap of met het symbool op het bureaublad.

## Aanmelding

Na het starten van de applicatie wordt u gevraagd, zich bij de VDO TerminalTools aan te melden. Hiervoor ontvangt u van uw beheerder de betreffende toegangsgegevens.

Mochten de VDO TerminalTools niet starten: → Verhelpen van storingen [▶ 70].

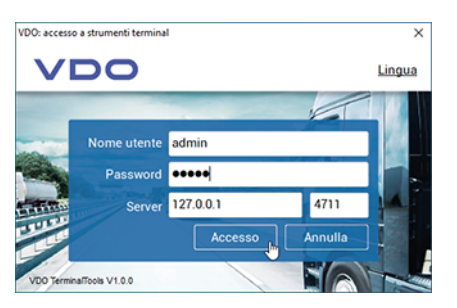

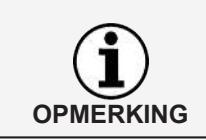

Bij de installatie worden de gebruikers admin en demo met het gelijkluidende wachtwoord aangelegd. Verander na de eerste aanmelding deze toegangsgegevens om ongewenste toegang van buitenaf te voorkomen.

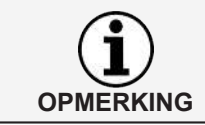

Via Sprache rechtsboven kunt u de taalinstelling aanpassen.

| Vermelding     | Beschrijving                                                                                                    |
|----------------|----------------------------------------------------------------------------------------------------|
| Gebruikersnaam | Invoerveld voor uw gebruikersnaam                                                                                                    |
| Wachtwoord     | Invoerveld voor uw wachtwoord                                                                                                    |
| Server         | IP-adres of naam van de computer, waarop de<br>VDO TerminalService geïnstalleerd is<br>Heeft u zowel de VDO TerminalTools als de<br>VDO TerminalServices op dezelfde computer geïnstal-<br>leerd, kunt u die via het IP-adres 127.0.0.1 activeren. |

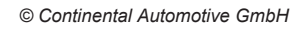

| Poort       | Invoerveld voor de verbindingspoort naar<br>deVVDO TerminalService (rechts neben der Angabe des Servers<br>Standaard is dat 4711 wat alleen op de server via het<br>VDO TerminalService configuratieprogramma veranderd<br>kan worden. |
|-------------|----------------------------------------------------------------------------------------------------|
| [Login]     | Start de VDO TerminalTools, indien alle gegevens correct zijn                                                                                                    |
| [Annuleren] | Breekt de inlogprocedure af                                                                                                    |

De VDO TerminalTools slaan automatisch bij elke succesvolle verbinding zowel de gebruikersnaam als de server en poort op. Daarom hoeft u deze gegevens niet telkens opnieuw in te voeren.

# Hoofdvenster

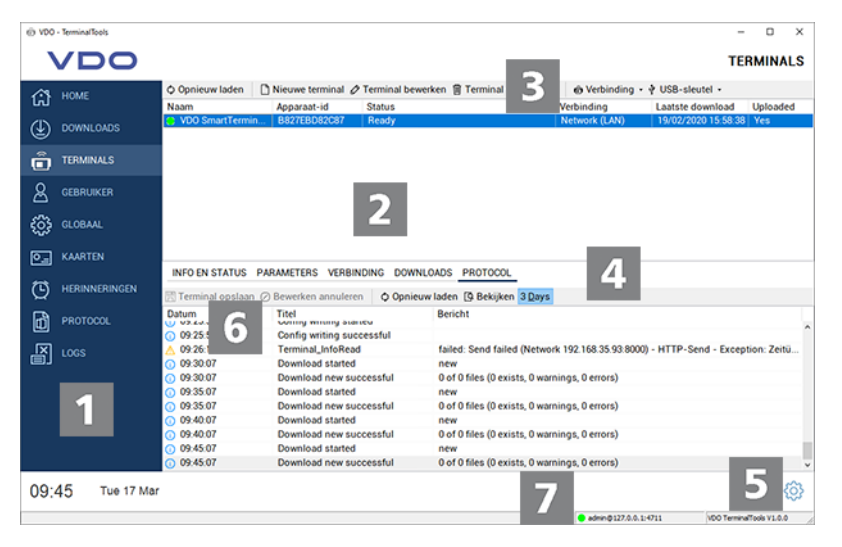

| Positie | Beschrijving                                                                                                    |
|---------|----------------------------------------------------------------------------------------------------|
| 1       | Menustructuur<br>Via de menustructuur gaat u naar het hoofdmenu van de<br>toepassing.                                                                                                    |
| 2       | Terminal lijst<br>Lijst van de VDO SmartTerminals, die in het systeem zijn<br>opgenomen.                                                                                                    |
| 3       | Menubalk<br>Via de menubalk kunnen acties in het actueel gekozen<br>hoofdmenu worden gestart.<br>Via de rechtermuisknop in de lijsten is een pop-upmenu<br>beschikbaar waarin alle belangrijke acties opgeroepen<br>kunnen worden. |
| 4       | Register<br>instellingen en informatie voor een geselecteerde VDO<br>SmartTerminal                                                                                                    |

Gebruiksaanwijzing VDO SmartTerminal

| 5 | Keuzemenu voor het wijzigen van de taalinstelling.                                                                                                    |
|---|----------------------------------------------------------------------------------------------------|
| 6 | Uitrolmenu's<br>In de uitrolmenu's vindt u gestructureerde informatie en in-<br>stelmogelijkheden voor de afzonderlijke menu's.<br>Wilt u meerdere uitrolmenu's tegelijkertijd openen, dan<br>klikt u met ingedrukte Ctrl-toets op de dubbele pijl van het<br>gewenste menu. |
| 7 | Statusweergave voor de VDO Terminal Service                                                                                                    |

# Home (overzicht)

| Ø VDO - TerminalTools | -                                                                                       | o x        |
|-----------------------|-----------------------------------------------------------------------------------------|------------|
| VDO                   |                                                                                         | HOME       |
| 🖒 номе                | Opnieuw laden                                                                           |            |
|                       | Downloads Terminals Herinneringen Protocols                                             |            |
|                       |                                                                                         |            |
|                       |                                                                                         |            |
| €Ĵ} GLOBAAL           | 0 downloads vandaag 1 of 1 terminal connected 1 of 1 reminder overdue 0 errors, 0 today |            |
| C. KAARTEN            |                                                                                         |            |
|                       |                                                                                         |            |
| PROTOCOL              |                                                                                         |            |
| LOGS                  |                                                                                         |            |
|                       |                                                                                         |            |
|                       |                                                                                         |            |
|                       |                                                                                         |            |
| 09:45 Tue 17          | Mar                                                                                     | <b>(</b> ) |

Op de overzichtspagina vindt u bij het starten van de VDO TerminalTools alle belangrijke informatie in één oogopslag. Bij een klik op een van de symbolen opent een van de hieronder beschreven zones.

| Vermelding    | Beschrijving                                                                                                    |
|---------------|----------------------------------------------------------------------------------------------------|
| Downloads     | Geeft het aantal downloads aan, die vandaag door de VDO TerminalService van alle in het netwerk geconfigureerde VDO SmartTerminals zijn gedownload; → Gegevens downloaden [> 59].                                     |
| Terminals     | Geeft zowel het complete aantal van alle in het netwerk<br>geconfigureerde VDO SmartTerminals aan, alsook hoe-<br>veel apparaten momenteel bereikbaar zijn. Hier moeten in<br>de regel alle apparaten verbonden zijn. |
| Herinneringen | Geeft aan, hoeveel download-herinneringen momenteel aanwezig zijn; ➔ <i>Herinneringen [</i> ▶ 50].                                                                                                    |
| Protocol      | Geeft aan, of er momenteel foutmeldingen in het gedeelte<br>Protocol aanwezig zijn. In de regel moeten hier geen fou-<br>ten aanwezig zijn, wanneer het systeem probleemloos<br>draait; → Protocol [▷ 51].            |

## **Downloads**

| © V00                   | TerminalTools |                 |                       |             |                   |        |               |                      |             | -              |        | х  |
|-------------------------|---------------|-----------------|-----------------------|-------------|-------------------|--------|---------------|----------------------|-------------|----------------|--------|----|
|                         |               |                 |                       |             |                   |        |               |                      |             | OWNL           | OAD    | S  |
|                         |               |                 |                       | -           |                   | _      |               |                      |             |                |        |    |
| (2)                     | HOME          | Opnieuw laden   | Bekijken              | Verwijden   | en 30 D           | ays    |               |                      |             |                |        |    |
| 00                      |               | Tijd downloaden | Terminal<br>VDO Smart | Terminal 1  | Type<br>Driver Co |        | Bestandsnaam  | 2 K Mustadau 20 1    | 1000000656  | 0000           |        |    |
| (4)                     | DOWNLOADS     | 09.40.06        | VDO Smar              | tTerminal 1 | Company           | r Card | C 20200120_08 | 7 Company Card 000   | 2A1B4101714 | LDDD           |        |    |
| ~                       |               | 09:40:06        | VDO Smar              | tTerminal 1 | Driver Ca         | rd     | C_20200120_08 | 7_E_Smith_00000200   | 000371.DDD  |                |        |    |
| Õ                       | TERMINALS     |                 |                       |             |                   |        |               |                      |             |                |        |    |
| 0                       |               |                 |                       |             |                   |        |               |                      |             |                |        |    |
| ð                       | GEBHUIKER     |                 |                       |             |                   |        |               |                      |             |                |        |    |
| 500                     | CLOBAN        |                 |                       |             |                   |        |               |                      |             |                |        |    |
| 205                     | GEOGRAE       |                 |                       |             |                   |        |               |                      |             |                |        |    |
| 0.1                     | KAARTEN       |                 |                       |             |                   |        |               |                      |             |                |        |    |
|                         |               |                 |                       |             |                   |        |               |                      |             |                |        |    |
| $\overline{\mathbf{C}}$ | HERINNERINGEN |                 |                       |             |                   |        |               |                      |             |                |        |    |
| ~                       |               |                 |                       |             |                   |        |               |                      |             |                |        |    |
| đ                       | PROTOCOL      |                 |                       |             |                   |        |               |                      |             |                |        |    |
|                         |               |                 |                       |             |                   |        |               |                      |             |                |        |    |
| ē)                      | LOGS          |                 |                       |             |                   |        |               |                      |             |                |        |    |
|                         |               |                 |                       |             |                   |        |               |                      |             |                |        |    |
|                         |               |                 |                       |             |                   |        |               |                      |             |                |        |    |
|                         |               |                 |                       |             |                   |        |               |                      |             |                |        |    |
|                         |               |                 |                       |             |                   |        |               |                      |             |                |        |    |
|                         |               |                 |                       |             |                   |        |               |                      |             |                |        |    |
|                         |               |                 |                       |             |                   |        |               |                      |             |                |        |    |
| 09.                     | 40 Tue 17 Mar |                 |                       |             |                   |        |               |                      |             |                | - 80   | 63 |
| 00.                     | 10            |                 |                       |             |                   |        |               |                      |             |                | 4      | فن |
|                         |               |                 |                       |             |                   |        |               | admin@127.0.0.1:4711 | 100         | TerminalTools1 | V1.0.0 |    |

Onder **Downloads** worden alle downloads centraal weergegeven, om het even van welke terminal ze zijn gedownload. Na het (succesvol) downloaden van een chauffeurskaartbestand of massageheugenbestand wordt dit gedecodeerd (zie hiertoe ook  $\rightarrow$  *Gegevens downloaden* [ $\triangleright$  59]) en geanalyseerd.

| Vermelding   | Beschrijving                                                                                                    |
|--------------|----------------------------------------------------------------------------------------------------|
| Actualiseren | Zo worden alle downloads opnieuw uit de databank gela-<br>den.                                                                                                    |
| Weergeven    | Nadat u een bestand gekozen heeft, kunt u de geanaly-<br>seerde informatie op het beeldscherm laten weergeven.                                                                                                    |
| Wissen       | Wist alle gekozen downloads.<br>Met de Ctrl-toets kunnen meerdere bestanden gekozen<br>worden.<br>Let erop dat bij het wissen ook de bestanden uit de data-<br>bank worden verwijderd.<br>De gegevens in de downloadmap in de programmamap<br>blijven ongewijzigd.<br>Het systeem schoont de downloads niet automatisch op.<br>U kunt de downloads van tijd tot tijd handmatig wissen om<br>het benodigde geheugen in de databank weer vrij te ma-<br>ken. |
| 30 dagen     | Vermelding dat alleen de downloads van de afgelopen 30<br>dagen worden weergegeven.<br>Deactiveert u de functie, dan worden alle opgeslagen<br>downloads weergegeven. Dit kan afhankelijk van de hoe-<br>veelheid data langer duren.                                                                                                    |

## **Terminals**

| @ VD0 | - Terminal Tools |                     |                      |                    |                      |                   | -                   | o x           |
|-------|------------------|---------------------|----------------------|--------------------|----------------------|-------------------|---------------------|---------------|
|       | <b>VDO</b>       |                     |                      |                    |                      |                   | TE                  | RMINALS       |
| 1     | HOME             | Opnieuw laden       | 🗅 Nieuwe terminal Ø  | Terminal bewerken  | Terminal verwijderen | Verbinding •      | VSB-sleutel -       |               |
| សេ    | nome             | Naam                | Apparaat-id          | Status             |                      | Verbinding        | Laatste download    | Uploaded      |
| ٢     | DOWNLOADS        | VDO SmartTermin     | B827EBD82C87         | Ready              |                      | Network (LAN)     | 19/02/2020 15:58:38 | Yes           |
| Ô     | TERMINALS        |                     |                      |                    |                      |                   |                     |               |
| 8     | GEBRUIKER        |                     |                      |                    |                      |                   |                     |               |
| ٢     | GLOBAAL          |                     |                      |                    |                      |                   |                     |               |
| e.    | KAARTEN          |                     |                      |                    |                      |                   |                     |               |
|       |                  | INFO EN STATUS      | PARAMETERS VERBIN    | IDING DOWNLOADS    | PROTOCOL             |                   |                     |               |
| Q     | HERINNERINGEN    | 🔀 Terminal opslaan  | Bewerken annulerer   | n                  |                      |                   |                     |               |
| ଳ     | PROTOCOL         | ¥ Algemeen          |                      |                    |                      |                   |                     |               |
|       |                  |                     | Apparaat-id          | B827EBD82C87       |                      |                   |                     |               |
| 圖     | LOGS             |                     | Naam                 | VDO SmartTerminal  | 1                    |                   |                     |               |
|       |                  |                     | Verbinding           | Network            |                      |                   |                     | ~             |
|       |                  |                     | Connection-Parameter | 192.168.35.93.8000 |                      |                   |                     |               |
|       |                  | » Deelstaat         |                      |                    |                      |                   |                     |               |
|       |                  | » Opties voor uploa | den                  |                    |                      |                   |                     |               |
|       |                  |                     |                      |                    |                      |                   |                     |               |
| 09:4  | 46 Tue 17 Mar    |                     |                      |                    |                      |                   |                     | Ô             |
|       |                  |                     |                      |                    |                      | e admin@127.0.0.1 | v00 Termin          | aTools V1.0.0 |

Onder **Terminals** worden alle VDO SmartTerminals en hun status weergegeven.

De symbolen voor de naam van de terminal geven aan of de VDO TerminalService een verbinding met de VDO SmartTerminal tot stand kan brengen of dat er een probleem is.

De volgende symbolen zijn mogelijk:

- Een groen symbool signaleert dat er een verbinding is.
- Een rood symbool geeft aan dat de VDO TerminalService geen verbinding met de terminal kan maken.
- Een oranje symbool signaleert dat de terminal momenteel een actie uitvoert – b.v. een download of een firmware-update uitvoert.
- Een waarschuwingssymbool signaleert dat er een probleem met de verbinding is en dat evt. een handmatige correctie van de verbinding nodig is.
- Een USB-symbool signaleert dat de terminal via USB-stick gebruikt wordt. Hier wordt verder geen informatie gegeven omdat directe toegang tot de terminal niet mogelijk is.

Om een aanwezig probleem te analyseren, kunt u in de terminaleigenschappen het item "Protocol" oproepen.

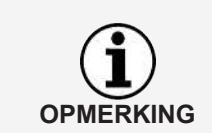

Om een aanwezig probleem te analyseren, kunt u in de terminaleigenschappen de functie **Protokoll** oproepen.

| Vermelding | Beschrijving                                                                                                    |
|------------|----------------------------------------------------------------------------------------------------|
| Naam       | Geeft de unieke naam van de VDO SmartTerminal aan.<br>Hier kunt u een uit maximaal 256 Zeichen bestaande<br>naam voor het apparaat vastleggen. |

| Apparaat-id                 | Geeft het unieke apparaat-id van de VDO SmartTerminal<br>aan.<br>Deze is vast in het apparaat geïntegreerd en kan ook niet<br>worden veranderd. Via de gebruikersinterface op de<br>VDO SmartTerminal kunt u deze ook weergeven.<br>Indien u een nieuwe VDO SmartTerminal in de stand-alo-<br>ne modus in het systeem wilt integreren, heeft u deze in-<br>formatie absoluut nodig.                                                                                                    |
|-----------------------------|----------------------------------------------------------------------------------------------------|
| Status                      | Geeft kort informatie over de terminalverbinding resp. over de huidige terminalactiviteit.                                                                                                    |
| Verbindingsmodus            | Geeft aan. hoe de communicatie tussen de<br>VDO TerminalService en VDO SmartTerminal tot stand<br>gebracht wordt.                                                                                                    |
| Laatste download            | Geeft aan, wanneer de laatste keer een bestand door de VDO SmartTerminal is gedownload.                                                                                                    |
| Configuratie ver-<br>stuurd | Geeft aan of na een verandering van de configuratie deze<br>naar de VDO SmartTerminal verstuurd is. Is de configura-<br>tie nog niet verstuurd, wordt de datum van de laatste ver-<br>andering van de configuratie weergegeven.<br>De overdracht kan zowel via het netwerk als de USB-ka-<br>bel of de USB-stick worden uitgevoerd. Is de configuratie<br>verstuurd dan wordt de datum van de overdracht weerge-<br>geven. Overdracht op een USB-stick kan altijd plaatsvin-<br>den en wordt ook zo vastgelegd. Maar of de configuratie in<br>het apparaat is geïmporteerd, kunnen de<br>VDO TerminalTools niet weergeven.<br>In de <b>Opties voor upload</b> is standaard geactiveerd dat de<br>configuratie automatisch naar het apparaat verstuurd<br>wordt, wanneer het permanent via het netwerk of de USB-<br>kabel verbonden is. |

In de menubalk zijn de volgende functies beschikbaar, die voor de functies **Verbinding** en **USB-stick** via een pop-upmenu beschikbaar zijn:

| Vermelding             | Beschrijving                                                                                                    |  |  |
|------------------------|----------------------------------------------------------------------------------------------------|--|--|
| Actualiseren           | Zo worden alle terminals opnieuw uit de databank gela-<br>den.                                                                                                    |  |  |
| Nieuwe terminal        | Voegt in het systeem een nieuwe terminal toe                                                                                                    |  |  |
| Terminal bewer-<br>ken | Schakelt voor een geselecteerde terminal die terminalge-<br>gevens vrij voor bewerking                                                                                                    |  |  |
|                        | U kunt nu alle gewenste veranderingen aan de terminal<br>uitvoeren en vervolgens de configuratie via netwerk, USB-<br>kabel of handmatig via USB-stick naar de<br>VDO SmartTerminal versturen. |  |  |
| Terminal wissen        | Wist een geselecteerde terminal permanent uit het sys-<br>teem                                                                                                    |  |  |
|                        | Indien nodig kunt u de terminal later weer als nieuw appa-<br>raat in het systeem integreren.                                                                                                  |  |  |
| Verbinding             | Biedt voor een geselecteerde terminal extra functies:                                                                                                    |  |  |
|                        | <ul> <li>Gegevens van de terminal downloaden<br/>Met dit commando start u handmatig het downloaden<br/>van gegevens van de terminal.</li> </ul>                                                |  |  |

- Archiefbestanden van de terminal downloaden Met dit commando start u handmatig het downloaden van alle reeds gedownloade gegevens van de terminal. Maar bij het downloaden wordt gecontroleerd of een bestand al gedownload is. Is dat het geval, dan wordt de download overgeslagen. Wilt u de download opnieuw uitvoeren dan moet u deze eerst uit de downloads wissen; → Downloads [> 30].
- Loggegevens van de terminal downloaden Met dit commando kunt u de logbestanden van de terminal downloaden. Deze zijn eventueel nodig voor het zoeken naar een probleem op de VDO SmartTerminal. De logbestanden worden in de VDO TerminalService installatiemap onder **DB** > Logs opgeslagen. Weergave in de VDO TerminalTools is niet mogelijk.
- Configuratie naar de terminal zenden Is de VDO SmartTerminal via het netwerk, of de USBkabel met het systeem verbonden, kunt u hiermee de actuele configuratie naar de VDO SmartTerminal zenden. Over het algemeen kan ook in de opties van de terminal worden ingesteld of de overdracht automatisch uitgevoerd moet worden.

Of de actuele configuratie naar de terminal verzonden is, kunt u zien in het hoofdvenster.

- Software update naar de terminal zenden Is de VDO SmartTerminal via het netwerk of de USBkabel met het systeem verbonden, kunt u hiermee een nieuwe softwareversie overbrengen naar het apparaat dat u onder www.smartterminal.vdo.com heeft gedownload.
- Actualiseren van de terminalstatus Met dit commando kunt u handmatig de status van de terminal opvragen. In de regel actualiseert de VDO TerminalService deze status om de vijf seconden zelfstandig. Mocht dat een keer niet het geval zijn, dan kunt u de actualisering met dit commando uitvoeren.
- De terminal opnieuw starten Met dit commando kunt u de terminal handmatig vanop afstand opnieuw starten.

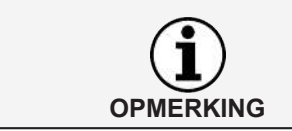

De functies voor de verbinding zijn ook beschikbaar via een contextmenu wanneer u met de rechtermuisknop op de invoer van een terminal klikt.

| USB-stick | Stelt functies voor u beschikbaar om een USB-stick voor<br>de communicatie met de VDO SmartTerminal voor te be-<br>reiden.<br>In de regel worden deze functies alleen voor stand-alone<br>apparaten gebruikt of wanneer een apparaat niet meer in                                                                                                    |
|-----------|----------------------------------------------------------------------------------------------------|
|           | het netwerk vindbaar is.<br>De volgende functies zijn beschikbaar:                                                                                                    |
|           | <ul> <li>USB-stick voor download voorbereiden<br/>Om de gegevens van een VDO SmartTerminal die in de<br/>stand-alone modus draait te downloaden, heeft u een<br/>USB-stick nodig. Om veiligheidsredenen kan niet ge-<br/>woon een willekeurige USB-stick in de VDO SmartTer-<br/>minal gestoken worden, maar alleen USB-sticks die<br/>voor het downloaden voorbereid zijn. Na het insteken<br/>van een voorbereide USB-stick verstuurt de VDO<br/>SmartTerminal alle nog niet gedownloade gegevens<br/>naar de USB-stick.</li> </ul>  |
|           | Omdat deze gegevens versleuteld zijn, moeten deze<br>nog via de VDO TerminalTools in het systeem geïmpor-<br>teerd worden.<br>Wanneer de gegevens van de USB-stick door een pro-<br>bleem niet in het systeem geïmporteerd kunnen wor-<br>den, kunnen deze niet opnieuw van de terminal ge-<br>download worden. Maar de gegevens kunnen later nog<br>een keer via een archiefdownload van de VDO Smart-<br>Terminal gedownload worden.                                                                                                 |
|           | <ul> <li>USB-stick voor archief voorbereiden<br/>Net als bij de functie USB-Stick für Download vorbe-<br/>reiten kunnen hiermee gegevens van de VDO Smart-<br/>Terminal gedownload worden. In tegenstelling daarmee<br/>worden hier alleen gegevens naar de USB-stick ver-<br/>stuurd, die al zijn gedownload. Dit kan nodig zijn wan-<br/>neer na het eerste downloaden van de gegevens de<br/>USB-stick defect is, verloren gaat of gewoon vergeten<br/>werd om de gegevens via de VDO TerminalTools te im-<br/>porteren.</li> </ul> |
|           | <ul> <li>USB-stick voor logdownload voorbereiden<br/>Met dit commando kunt u de logbestanden van de ter-<br/>minal downloaden.</li> <li>Deze zijn eventueel nodig voor het zoeken naar een<br/>probloom op do VDO SmartTorminal</li> </ul>                                                                                                    |
|           | <ul> <li>Gegevens van de USB-stick importeren<br/>Met deze functie kunt u de gegevens importeren van<br/>een VDO SmartTerminal, die naar een voorbereide<br/>USB-stick verstuurd zijn. Daarbij maakt het niet uit of<br/>het normale of archiefgegevens betreft.</li> <li>Een USB-stick kan gegevens van meerdere VDO<br/>SmartTerminals bevatten. Bij het importeren worden au-<br/>tomatisch alle op de USB-stick aanwezige gegevens<br/>verstuurd en aan de betreffende terminal toegewezen.</li> </ul>                             |
|           | <ul> <li>Configuratie op USB-stick opslaan<br/>Stand-alone apparaten krijgen hun configuratie doordat<br/>deze via USB-stick naar de VDO SmartTerminal ver-<br/>stuurd wordt. Bij elke verandering van de configuratie<br/>moet deze dus op een USB-stick gezet en op het appa-<br/>raat ingelezen worden.</li> <li>Deze functie kan ook nuttig zijn, wanneer het apparaat<br/>niet meer in het netwerk wordt gevonden.</li> </ul>                                                                                                    |

| • | Software-update op een USB-stick zetten<br>Om een nieuwe softwareversie naar een VDO Smart-<br>Terminal te versturen, kunt u dit of via de permanente<br>verbinding doen, of u installeert de update op een USB-<br>stick. Of de VDO SmartTerminal nu via de netwerk-,<br>USB-kabel of stand-alone modus draait, er kan altijd<br>een update via USB-stick naartoe worden gestuurd. |
|---|----------------------------------------------------------------------------------------------------|
| • | Maak een USB-stick voor fabrieksinstellingen<br>Met deze functie kunt u een USB-stick maken, om een<br>terminal weer op de fabrieksinstellingen terug te zetten.<br>Let erop dat daarna alle gegevens op de terminal ge-<br>wist zijn.                                                                                                    |

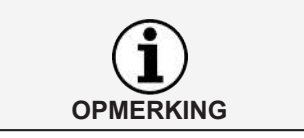

De functies voor de USB-stick zijn ook beschikbaar via een contextmenu wanneer u met de rechtermuisknop op de invoer van een terminal klikt.

#### Nieuwe terminal toevoegen

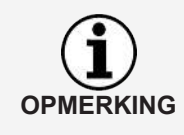

Vinden de VDO TerminalTools een nieuw apparaat dat via netwerk- of USBkabel is aangesloten, dan wordt de vraag gesteld of u de VDO SmartTerminal wilt aanmaken.

Kiest u [Ja], dan wordt het aanleggen en configureren als volgt beschreven.

Om een nieuwe terminal aan te leggen en te configureren, gaat u als volgt te werk:

1. Klik op Neues Terminal.

Er wordt een dialoogvenster geopend waarin u voor de VDO SmartTerminal eerst een unieke aanduiding vast moet leggen.

| uwe terminal                 |                 |             |                  |
|------------------------------|-----------------|-------------|------------------|
| Naam                         | VDO SmartTerr   | minal 1     |                  |
| nstellingen                  |                 |             |                  |
| Configure with d             | efault settings |             |                  |
| $\bigcirc$ Import settings f | rom terminal    |             |                  |
| O Dubbele instellin          | igen            |             | ~                |
| Verbinding                   |                 |             |                  |
| Automatisch                  | 1               |             |                  |
| Apparaat-id                  | Modus           | Verbinding  | Laatst gezien    |
|                              |                 |             |                  |
| O Netwerk-Modus              |                 | IP-adres    | 8000             |
| O USB-kabel (COM             | )               |             | ~                |
| O USB-sleutel (off           | ine)            | Apparaat-id |                  |
|                              |                 |             | Finish Annuleren |

2. Voer in het invoerveld Naam de unieke aanduiding voor de VDO SmartTerminal in.
- 3. Selecteer hoe de nieuwe basisconfiguratie gemaakt moet worden. Hier heeft u de keuze tussen drie mogelijkheden:
  - Configureren met standaardinstellingen
     Maakt de nieuwe terminal met de standaardinstellingen aan.
  - Instellingen van de terminal importeren Importeert de actuele instellingen van de terminal. Dit kan zinvol zijn, wanneer u b.v. een VDO SmartTerminal per ongeluk uit de lijst van de terminal gewist heeft.
  - Instellingen kopiëren
     Neemt de instellingen uit een reeds geconfigureerde terminal over.
- 4. Leg vast hoe het eerste contact met het apparaat gemaakt moet worden.

De VDO SmartTerminal geeft automatisch zijn aangesloten verbindingen door aan de VDO TerminalService. Hiervoor stuurt hij een kort bericht met het serienummer en het aansluittype via een aangesloten USB-kabel naar de VDO TerminalService.

Het bericht in het netwerk wordt via een UDP-uitzending van poort 4711 naar poort 4711 gerealiseerd.

Kon de VDO TerminalService dit bericht ontvangen, dan wordt de VDO SmartTerminal automatisch in een dialoogvenster weergegeven. De configuratie kan dan worden gekozen.

Functioneert de automatische herkenning niet (b.v. bij verschillende locaties, die via een VPN verbonden zijn) moet de verbinding met het apparaat worden geselecteerd.

In dat geval mag een in het netwerk gebruikt apparaat geen dynamisch IPadres hebben, maar moet of via DHCP een vast adres toegewezen worden of er moet handmatig een adres worden toegevoegd. Voor details moet u hiervoor contact opnemen met uw netwerkbeheerder.

De volgende opties om voor het eerst contact te leggen met de terminal zijn aanwezig:

|    | Vermelding      | Beschrijving                                                                                                    |
|----|-----------------|----------------------------------------------------------------------------------------------------|
|    | Automatisch     | In dat geval wordt de configuratie gewoon voltooid door de<br>overeenkomstige vermelding in de lijst te selecteren en<br>kunt u doorgaan met de keuze in het gedeelte "Instellin-<br>gen".                                                                                                    |
| Ne | Netwerkmodus    | Selecteer de netwerkmodus wanneer uw apparaat via<br>LAN-kabel of draadloze LAN is aangesloten.<br>Om het apparaat aan te sluiten, controleert u op de<br>VDO SmartTerminal het actueel gebruikte IP-adres; → <i>IP-<br/>instellingen</i> [> 58].<br>In deze modus probeert de VDO TerminalService contact<br>te maken met het apparaat via een netwerkverbinding op<br>het ingevoerde IP-adres. Bij het afsluiten van de dialoog<br>wordt geprobeerd of er een verbinding tot stand wordt ge-<br>bracht. Is een verbinding mogelijk dan wordt het serienum-<br>mer van het apparaat doorgegeven en in het communica-<br>tieprotocol ingevoerd. |
|    | USB-kabel (COM) | Selecteer de USB-kabelmodus, wanneer uw apparaat via<br>de USB-kabel op de werkplek aangesloten is en niet auto-<br>matisch herkend wordt. Kies daarna de betreffende poort<br>uit, waarmee het apparaat met de pc verbonden is.                                                                                                    |

Gebruiksaanwijzing VDO SmartTerminal

|                     | Bij het afsluiten van de dialoog wordt geprobeerd een ver-<br>binding met het apparaat tot stand te brengen.<br>Kon de verbinding met succes tot stand gebracht worden,<br>dan wordt het serienummer van het apparaat doorgege-<br>ven en in het communicatieprotocol ingevoerd.                                                                                                    |
|---------------------|----------------------------------------------------------------------------------------------------|
| USB-stick (offline) | Kies deze modus uit, wanneer u het apparaat niet heeft<br>aangesloten. Dit is b.v. het geval wanneer u het apparaat<br>in de stand-alone modus wilt gebruiken.<br>Omdat wij het apparaat altijd via het serienummer moeten<br>identificeren, hebben wij deze informatie nodig om het ap-<br>paraat te beheren. Controleer in dat geval het serienum-<br>mer direct op de VDO SmartTerminal en voer dit in het<br>overeenkomstige veld in. |

- 5. Klik op **[OK]**, om de instellingen over te nemen.
- 6. Controleer de instellingen en pas ze eventueel aan.
- Zijn alle instellingen correct, dan klikt u op [Terminal opslaan]; → Terminaleigenschappen van de VDO SmartTerminal [▶ 38]. In dit hoofdstuk en in de volgende hoofdstukken vindt u gedetailleerde beschrijvingen van de afzonderlijke configuratiemogelijkheden,

#### Terminaleigenschappen van de VDO SmartTerminal

In de volgende hoofdstukken worden de afzonderlijke instellingen van de VDO SmartTerminals beschreven.

Zodra een terminal uit de terminal-lijst gekozen wordt, wordt het beeldscherm verdeeld en wordt in het onderste gedeelte de betreffende configuratie van de gekozen terminal weergegeven. Hier vindt u alle instelopties evenals een lijst met alle downloads van de terminal en het actuele communicatieprotocol tussen VDO TerminalService en VDO SmartTerminal.

Door op de knop **Terminal bearbeiten** te drukken, worden de instellingen voor de bewerking vrijgegeven.

Via de onderste menubalk kunt u de veranderingen van de configuratie opslaan of verwijderen:

| Functie                 | Beschrijving                                                                                                    |
|-------------------------|----------------------------------------------------------------------------------------------------|
| Terminal opslaan        | Slaat de veranderde configuratie van de VDO Terminal<br>op. Indien u de optie <b>Konfiguration beim Speichern</b><br><b>übertragen</b> niet voor deze terminal geactiveerd heeft,<br>moet u na het aansluiten de configuratie nog handmatig<br>uitvoeren. |
| Bewerken annule-<br>ren | Herroept de uitgevoerde veranderingen.                                                                                                    |

### Info en status

| @ V00 | TerminalTools    |                                      |                      |                    |                      |                  | -                   |              |
|-------|------------------|--------------------------------------|----------------------|--------------------|----------------------|------------------|---------------------|--------------|
|       | VDO              |                                      |                      |                    |                      |                  | TEF                 | MINALS       |
|       | HOME             | Opnieuw laden                        | 🗅 Nieuwe terminal 🖉  | Terminal bewerken  | Terminal verwijderen | Werbinding •     | VSB-sleutel ·       |              |
| ы     |                  | Naam                                 | Apparaat-id          | Status             |                      | Verbinding       | Laatste download    | Uploaded     |
|       | DOWNLOADS        | <ul> <li>vuo smart rermin</li> </ul> |                      | кеаду              |                      | Network (LAN)    | 19/02/2020 15:58:38 | res          |
| ô     | TERMINALS        |                                      |                      |                    |                      |                  |                     |              |
| 8     | GEBRUIKER        |                                      |                      |                    |                      |                  |                     |              |
| 0     | GLOBAAL          |                                      |                      |                    |                      |                  |                     |              |
| 0     | KAARTEN          |                                      |                      |                    |                      |                  |                     |              |
| -     |                  | INFO EN STATUS                       | PARAMETERS VERBIN    | DING DOWNLOADS     | PROTOCOL             |                  |                     |              |
| Q     | HERINNERINGEN    | 🖹 Terminal opslaan                   | Ø Bewerken annulerer | 1                  |                      |                  |                     |              |
| ർ     | PROTOCOL         | ¥ Algemeen                           |                      |                    |                      |                  |                     |              |
|       |                  |                                      | Apparaat-id          | B827EBD82C87       |                      |                  |                     |              |
| 副     | LOGS             |                                      | Naam                 | VDO SmartTerminal  | 1                    |                  |                     |              |
|       |                  |                                      | Verbinding           | Network            |                      |                  |                     | ~            |
|       |                  |                                      | Connection-Parameter | 192.168.35.93.8000 |                      |                  |                     |              |
|       |                  | » Deelstaat                          |                      |                    |                      |                  |                     |              |
|       |                  | » Opties voor uploa                  | đen                  |                    |                      |                  |                     |              |
|       |                  |                                      |                      |                    |                      |                  |                     |              |
| 09:   | 09:57 Tue 17 Mar |                                      |                      |                    |                      |                  |                     |              |
|       |                  |                                      |                      |                    |                      | admin@127.0.0.1; | 4711 VDO Terminal   | Tools V1.0.0 |

Het register Info und Status is onderverdeeld in de volgende gedeeltes:

| Vermelding | Beschrijving                                                                                                    |
|------------|----------------------------------------------------------------------------------------------------|
| Algemeen   | Algemene informatie over de VDO SmartTerminal, die ook in de terminal-lijst weergegeven wordt:                                                       |
|            | <ul> <li>Apparaat-id<br/>Uniek id van het apparaat</li> </ul>                                                                                        |
|            | <ul> <li>Naam<br/>Naam van het apparaat<br/>Deze kunt u altijd veranderen.</li> </ul>                                                                |
|            | <ul> <li>Verbinding<br/>Vermelding hoe de VDO TerminalService een verbin-<br/>ding met de VDO SmartTerminal tot stand moet bren-<br/>gen.</li> </ul> |
|            | <ul> <li>Verbindingsparameters<br/>Geeft de actuele verbinding met de terminal aan.</li> </ul>                                                       |

Evelstaat
 Deelstaat
 Ready
 Last connection
 09:58:12
 Laatste volledige download
 19/02/2020 15:58:38
 Firmwareversie
 1.0.1

| Vermelding | Beschrijving                                                                                                    |
|------------|----------------------------------------------------------------------------------------------------|
| Status     | <ul> <li>Status<br/>Geeft net als de terminal-lijst de status van de terminal<br/>aan en eventueel, welke taken nog in de wachtrij staan.</li> </ul> |
|            | <ul> <li>Laatste verbinding<br/>Geeft aan, wanneer de laatste verbinding met de termi-<br/>nal tot stand is gebracht,</li> </ul>                     |
|            | <ul> <li>Laatste volledige download<br/>Geeft aan, wanneer de laatste keer gegevens van de<br/>terminal gedownload zijn.</li> </ul>                  |

Configuratie geüpload Ja (09:25:57)

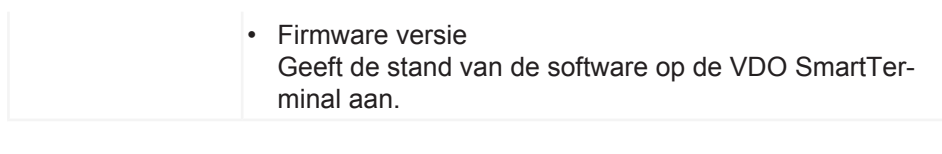

¥ Opties voor uploaden

☑ Configuratie verzenden tijdens het opslaan
 ☑ InfoText versturen

| Vermelding            | Beschrijving                                                                                                    |
|-----------------------|----------------------------------------------------------------------------------------------------|
| Opties voor<br>upload | <ul> <li>Configuratie bij het opslaan verzenden         Is deze optie geactiveerd dan worden veranderingen in             de configuratie van een terminal direct naar de terminal             verzonden.         Deactiveert u deze functie, wanneer u de overdracht             van de configuratie handmatig uit wilt voeren.     </li> </ul> |
|                       | <ul> <li>Info-tekst versturen</li> <li>Is deze optie geactiveerd, wordt de globale infotekst<br/>naar de VDO SmartTerminal verstuurd.</li> <li>Is deze optie gedeactiveerd, wordt de infotekst op het<br/>apparaat verwijderd.</li> </ul>                                                                                                    |

## **Parameters**

| A HOME    | Opnieuw laden (                      | Nieuwe terminal Ø                                | Terminal bewerken | Terminal verwijderen | Verbinding •                | VSB-sleutel ·                           |                 |
|-----------|--------------------------------------|--------------------------------------------------|-------------------|----------------------|-----------------------------|-----------------------------------------|-----------------|
| DOWNLOADS | Naam<br>VDO SmartTermin              | Apparaat-id<br>B827EBD82C87                      | Status<br>Ready   |                      | Verbinding<br>Network (LAN) | Laatste download<br>19/02/2020 15:58:38 | Uploaded<br>Yes |
| GEBRUIKER |                                      |                                                  |                   |                      |                             |                                         |                 |
| KAARTEN   | INFO EN STATUS P                     | ARAMETERS VERBIN                                 | DING DOWNLOAD     | S PROTOCOL           |                             |                                         |                 |
|           | x Algemeen                           |                                                  |                   |                      |                             |                                         |                 |
| PROTOCOL  | • Ageneen                            | PIN-code                                         |                   |                      |                             |                                         |                 |
| PROTOCOL  | » Ayencen<br>DTCO-be<br>» Datum/Tijd | PIN-code<br>Standaardtaal<br>standsnaam indeling | Dutch<br>Normaal  |                      |                             |                                         |                 |

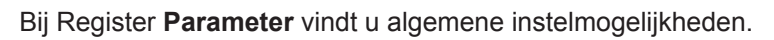

| Vermelding | Beschrijving                                                                                                    |
|------------|----------------------------------------------------------------------------------------------------|
| Algemeen   | <ul> <li>Pincode         De pincode is nodig op de VDO SmartTerminal om in-<br/>stellingen aan het apparaat uit te voeren. De pincode<br/>beschermt het apparaat tegen onbevoegde toegang en<br/>waarborgt dat de configuratie niet aan het apparaat ver-<br/>anderd kan worden.     </li> <li>De standaard pincode is 0000.</li> </ul> |
|            | <ul> <li>Standaardtaal<br/>Legt de standaardtaal op het apparaat vast. De stan-<br/>daardtaal is altijd actief wanneer er geen chauffeurs-<br/>kaart of downloadkey is ingestoken. Wanneer een der-<br/>gelijk medium in de VDO SmartTerminal gestoken<br/>wordt, schakelt het apparaat de taal volgens de infor-</li> </ul>            |

Gebruiksaanwijzing VDO SmartTerminal - Uitgave 03/2020

| <ul> <li>DTCO-Filename Format<br/>Deze optie legt het DTCO-bestandsformaat vast, waar-<br/>mee de gegevens op de VDO SmartTerminal worden<br/>opgeslagen.</li> <li>Standaard is de normale modus geactiveerd.</li> </ul> | matie op het medium om.<br>Zodra het medium uit het apparaat verwijderd wordt,<br>wordt de standaardtaal weer ingesteld.<br>De vooraf ingestelde standaardtaal is Engels.                                           |
|----------------------------------------------------------------------------------------------------|----------------------------------------------------------------------------------------------------|
|                                                                                                    | <ul> <li>DTCO-Filename Format<br/>Deze optie legt het DTCO-bestandsformaat vast, waar-<br/>mee de gegevens op de VDO SmartTerminal worden<br/>opgeslagen.<br/>Standaard is de normale modus geactiveerd.</li> </ul> |

### UitrolmenuDatum/Uhrzeit

| ¥ Datum/Tijd |                   |
|--------------|-------------------|
| Tijdzone     | Europe/Berlin ~   |
|              | NTP-server        |
| NTP-host     |                   |
| NTP-poort    | 123               |
|              | 🖂 Daylight saving |

| Vermelding | Beschrijving                                                                                                    |
|------------|----------------------------------------------------------------------------------------------------|
| Datum/tijd | <ul> <li>Tijdzone<br/>Legt de tijdzone voor de locatie van de VDO SmartTer-<br/>minal vast.</li> </ul>                                                                                                    |
|            | <ul> <li>NTP-server</li> <li>Is deze optie geactiveerd, dan probeert de terminal om<br/>de tijd met de onder de NTP-hostnaam en NTP-poort<br/>aangegeven NTP-server te synchroniseren.</li> <li>Is deze optie gedeactiveerd, dan moet de tijd handma-<br/>tig op de VDO SmartTerminal worden ingesteld.</li> </ul> |
|            | <ul> <li>NTP-hostnaam</li> <li>Naam of IP-adres van de NTP-server</li> </ul>                                                                                                    |
|            | <ul> <li>NTP-poort<br/>Poort van de NTP-server. Standaard gebruikt NTP de<br/>UDP-poort 123.</li> </ul>                                                                                                    |
|            | <ul> <li>Automatische omschakeling zomer-/wintertijd<br/>Legt vast, of de terminal automatisch tussen zomer- en<br/>wintertijd om moet schakelen.</li> </ul>                                                                                                    |

## Uitrolmenu Verschiedenes

| * Allerlei       |                                          |
|------------------|------------------------------------------|
| Duur archivering | (dagen) 90                               |
|                  | Gegevens van downloadsleutel verwijderen |
|                  | 🖂 Luidspreker                            |
|                  | 🖂 RF-id-lezer                            |
|                  |                                          |
| Vermelding       | Beschrijving                             |

| vermenang | Decemijing                                                                                                    |
|-----------|----------------------------------------------------------------------------------------------------|
| Diversen  | <ul> <li>Archiefduur<br/>Legt vast hoe lang gegevens op de VDO SmartTermi-<br/>nal opgeslagen moeten blijven, nadat deze van de VDO<br/>TerminalService of via USB-stick zijn gedownload.<br/>Gegevens die ouder zijn dan de aangegeven periode in<br/>het archief worden automatisch door de VDO SmartTer-<br/>minal verwijderd.<br/>De standaardtermijn is 90 dagen.</li> </ul> |
|           | <ul> <li>Gegevens van de downloadkey wissen<br/>Is deze optie geactiveerd dan wist de VDO SmartTermi-<br/>nal automatisch na de overdracht van de gegevens van<br/>de downloadkey naar het apparaat, de gegevens op de<br/>downloadkey.</li> </ul>                                                                                                    |

Is deze optie gedeactiveerd dan worden er geen gegevens van de downloadkey verwijderd.
Standaard worden er geen gegevens van de downloadkey verwijderd.
Luidspreker

Activeert/deactiveert de luidspreker op de VDO Smart-Terminal
De luidspreker is standaard actief.

RFID-lezer

Activeert/deactiveert de RFID-lezer op de VDO Smart-Terminal
Is de RFID-lezer geactiveerd dan wordt na het insteken van een medium in het apparaat aan de chauffeur gevraagd zijn rijbewijs te scannen.
De RFID-lezer is standaard geactiveerd.

#### Uitrolmenu schermbeveiliging

| $\sim$   |
|----------|
| 0        |
| 2        |
| ŝ        |
| 0        |
| Φ        |
| ≥        |
| <u>w</u> |
| 5        |
| 5        |
| -        |
| <u> </u> |
| g        |
| .⊑       |
| 2        |
| Ë.       |
| .Ψ       |
| F        |
| F        |
| č        |
| 5        |
| 0)       |
| 0        |
| õ        |
| 5        |
| 5        |
| ę        |
|          |
| ÷        |
| ≥        |
| È        |
| g        |
| g        |
| 2        |
| 1        |
| 4        |
| å        |
| æ        |
| Ċ        |
|          |

0

| Begin na x minute | n 10                                                                                                    |
|-------------------|----------------------------------------------------------------------------------------------------|
| Vermelding        | Beschrijving                                                                                                    |
| Schermbeveiliging | <ul> <li>De schermbeveiliging starten<br/>Activeert/deactiveert de schermbeveiliging op het apparaat<br/>De tijd tot activering kan onder de optie Nach X Minu-<br/>ten starten worden ingesteld.<br/>De schermbeveiliging is standaard geactiveerd en start<br/>na 10 minuten.</li> </ul> |
|                   | <ul> <li>Na X minuten starten         Deze optie legt vast na hoeveel minuten de schermbe-<br/>veiliging op de VDO SmartTerminal start. De optie is al-<br/>leen beschikbaar, wanneer de optie Bildschirmscho-<br/>ner starten geactiveerd is.     </li> </ul>                             |

Schermbeveiliging gebruiken

## Verbinding

\* Schermbeveiliging

|     | HOME          | Opnieuw laden       | Nieuwe terminal    | Terminal bewerken | Terminal verwijderen | eb Verbinding • | VSB-sleutel -       |              |
|-----|---------------|---------------------|--------------------|-------------------|----------------------|-----------------|---------------------|--------------|
| 'n  |               | Naam                | Apparaat-id        | Status            |                      | Verbinding      | Laatste download    | Uploaded     |
| Ð   | DOWNLOADS     | VD0 smart1ermin     | B827EBU82087       | Ready             |                      | Network (LAN)   | 19/02/2020 15:58:38 | Yes          |
| Ď   | TERMINALS     |                     |                    |                   |                      |                 |                     |              |
| 3   | GEBRUIKER     |                     |                    |                   |                      |                 |                     |              |
| ٥   | GLOBAAL       |                     |                    |                   |                      |                 |                     |              |
| 2   | KAARTEN       |                     |                    |                   |                      |                 |                     |              |
|     |               | INFO EN STATUS      | PARAMETERS VERB    | INDING DOWNLOADS  | PROTOCOL             |                 |                     |              |
| 9   | HERINNERINGEN | 🖹 Terminal opslaan  | O Bewerken annuler | en                |                      |                 |                     |              |
| ሕ   | PROTOCOL      | ¥ Algemeen          |                    |                   |                      |                 |                     |              |
| 5   |               |                     |                    | USB-Key active    |                      |                 |                     |              |
| Ľ   | LOGS          |                     |                    | USB-Cable active  |                      |                 |                     |              |
|     |               |                     |                    | Network active    |                      |                 |                     |              |
|     |               |                     |                    | Automatic update  | connection           |                 |                     |              |
|     |               | » USB-kabel         |                    |                   |                      |                 |                     |              |
|     |               | » Network configura | ation              |                   |                      |                 |                     |              |
|     |               |                     |                    |                   |                      |                 |                     |              |
|     |               |                     |                    |                   |                      |                 |                     |              |
| 0.0 | 09 Tue 17 Mar |                     |                    |                   |                      |                 |                     | 63           |
| 0.  | 00            |                     |                    |                   |                      |                 |                     | 10           |
|     |               |                     |                    |                   |                      | admin@127.0.0.1 | 14711 VDO Termina   | Tools V1.0.0 |

In de verbindingsinstellingen configureert u de instellingen voor alle drie de communicatiesoorten. U kunt ook meerdere instellingen uitvoeren. Welke verbindingsweg de VDO TerminalService gebruikt om te communiceren met de VDO SmartTerminal, wordt via de optie **Verbindungsmodus** in het register **Info und Status**" geconfigureerd.

| Vermelding | Beschrijving                                                                                                    |
|------------|----------------------------------------------------------------------------------------------------|
| Algemeen   | Keuze welke verbindingen op de VDO SmartTerminal via<br>de selectievakjes actief moeten zijn.<br>De actuele soort verbinding wordt onder <b>Info und Status</b><br>vastgelegd. |

| OPMERKING            | Laat alle verbindingen actief om in geval van nood het apparaat via een an-<br>dere verbinding te kunnen bereiken.<br>Is er geen toegang tot het apparaat meer mogelijk, dan resteert het gebruik<br>van een USB-stick om het apparaat op de fabrieksinstellingen terug te zetten. |                                                                                                    |  |  |
|----------------------|----------------------------------------------------------------------------------------------------|----------------------------------------------------------------------------------------------------|--|--|
|                      |                                                                                                    |                                                                                                    |  |  |
| OPMERKING            | Is de optie <b>Verbin</b><br>andert de VDO Te<br>indien het op een<br>via DHCP, omdat<br>een verbinding via<br>poort automatisch<br>hardwareverande                                                                                                    | ndungsdaten automatisch aktualisieren geactiveerd, ver-<br>erminalService de verbinding met het apparaat automatisch,<br>ander adres antwoordt. Dit is bijvoorbeeld nuttig bij werking<br>het programma zodoende het apparaat altijd weer vindt. Bij<br>a USB-kabel vervangt het programma de betreffende COM-<br>n, wanneer het besturingssysteem deze b.v. op basis van<br>eringen verandert. |  |  |
|                      | Let erop dat hierb<br>van netwerk naar<br>gevoerd.                                                                                                    | ij niet de verbinding wordt gewijzigd. Wilt u de verbinding USB-kabel veranderen, dan moet dit handmatig worden uit-                                                                                                    |  |  |
|                      |                                                                                                    |                                                                                                    |  |  |
|                      |                                                                                                    |                                                                                                    |  |  |
| Uitrolmenu USB-Kabel | ¥ USB-kabel                                                                                                    |                                                                                                    |  |  |
|                      | сом-р                                                                                                    | oort not connected v                                                                                                    |  |  |
|                      |                                                                                                    |                                                                                                    |  |  |
|                      | Vermelding                                                                                                    | Beschrijving                                                                                                    |  |  |
|                      | USB-kabel                                                                                                    | <ul> <li>COM-poort<br/>Vermelding, op welke COM-poort de VDO SmartTermi-<br/>nal is aangesloten.</li> </ul>                                                                                                    |  |  |
|                      |                                                                                                    |                                                                                                    |  |  |
|                      |                                                                                                    |                                                                                                    |  |  |

OPMERKING

Weet u niet zeker op welke COM-poort de terminal is aangesloten, kiest u Nicht verbunden en activeert u in het gedeelte Allgemein de Funktion Verbindungsdaten automatisch aktualisieren. Onder Info und Status ziet u de actuele COM-poort.

#### Uitrolmenu Netzwerk Konfiguration

|                  | 2 DHCP          |  |
|------------------|-----------------|--|
| IP-adres         | 192.168.035.093 |  |
| Subnetmasker     | 000.000.000     |  |
| Standaardgateway | 000.000.000     |  |
| DNS-Server       | 000.000.000.000 |  |
| Dataport         | 8000            |  |
|                  | ] WLAN          |  |
| SSID             |                 |  |
| Wachtwoord       |                 |  |

| Vermelding                | Beschrijving                                                                                                    |
|---------------------------|----------------------------------------------------------------------------------------------------|
| Netwerk configu-<br>ratie | <ul> <li>DHCP<br/>Selectievakjes voor het geval dat er een DHCP-server<br/>voorhanden is.<br/>De instellingen van het IP-adres tot aan de gege-<br/>venspoort worden automatisch ingesteld.<br/>Deactiveert u deze functie, wanneer u de netwerkinstel-<br/>lingen handmatig wilt configureren.</li> <li>IP-adres<br/>IP-adres<br/>IP-adres voor de VDO SmartTerminal<br/>Wanneer u de Terminal in de DHCP-modus via een<br/>VPN-verbinding gebruikt of de UDP-uitzending van de<br/>terminal geblokkeerd is, kan de VDO TerminalService<br/>geen berichten van de VDO SmartTerminal ontvangen<br/>om de verbindingsparameters te actualiseren.<br/>In dat geval moet u de terminal via uw DHCP-server<br/>een vast IP-adres toekennen en dit onder IP-adres in-</li> </ul> |
|                           | terminal geblokkeerd is, kan de VDO TerminalService<br>geen berichten van de VDO SmartTerminal ontvangen<br>om de verbindingsparameters te actualiseren.<br>In dat geval moet u de terminal via uw DHCP-server<br>een vast IP-adres toekennen en dit onder IP-adres in-<br>voeren.                                                                                                    |

| <ul> <li>Subnetmasker<br/>Subnetmasker, passend bij het IP-adres<br/>In de regel is dit in een klasse-C-netwerk<br/>255.255.255.000.</li> </ul>                                                                                                    |
|----------------------------------------------------------------------------------------------------|
| <ul> <li>Standaard gateway<br/>Adres van de router<br/>Wilt u geen router aangeven, dan vult u<br/>000.000.000.000 in.</li> </ul>                                                                                                    |
| <ul> <li>DNS-server<br/>Vermelding van de DNS-server<br/>Dit is nodig wanneer u een NTP-server wilt gebruiken<br/>en in plaats van een IP-adres de naam van de NTP-ser-<br/>ver in wilt voeren.</li> </ul>                                                                                                    |
| <ul> <li>Gegevenspoort         Poort voor de communicatie tussen VDO TerminalService en VDO SmartTerminal         Via deze poort vindt de communicatie met de terminal plaats. Deze moet in de firewall van het besturingssysteem zijn vrijgeschakeld.         Neem bij vragen contact op met uw netwerkbeheerder.         Standaard wordt de poort 8000 gebruikt.     </li> </ul> |
| <ul> <li>WLAN<br/>Selectievakjes voor het activeren van de WLAN-modus</li> </ul>                                                                                                    |
| <ul> <li>SSID<br/>Naam van het WLAN-netwerk<br/>Vermelding voor de verbinding van een VDO SmartTer-<br/>minal met de WLAN-router</li> </ul>                                                                                                    |
| <ul> <li>Wachtwoord<br/>Wachtwoord voor het WLAN-netwerk, waarmee de<br/>VDO SmartTerminal verbinding moet maken.</li> </ul>                                                                                                    |

## Downloads

INFO EN STATUS PARAMETERS VERBINDING DOWNLOADS PROTOCOL

| Terminal opslaan | Ø Bewerken annuleren | Opnieuw laden 🕼 Bekijken 30 Days                   |
|------------------|----------------------|----------------------------------------------------|
| Tijd downloaden  | Туре                 | Bestandsnaam                                       |
| 09:40:06         | Driver Card          | C_20200120_0832_K_Musterfrau 20_11000000065660.DDD |
| 09:40:06         | Company Card         | C_20200120_0837_Company Card_0002A1B4101714.DDD    |
| 09:40:06         | Driver Card          | C_20200120_0837_E_Smith_00000200000371.DDD         |
|                  |                      |                                                    |
|                  |                      |                                                    |
|                  |                      |                                                    |
|                  |                      |                                                    |
|                  |                      |                                                    |
|                  |                      |                                                    |
|                  |                      |                                                    |
|                  |                      |                                                    |

Onder **Downloads** worden alle downloads weergegeven die op deze terminal zijn gedownload. Na het downloaden van een bestand wordt dit in de centrale downloadmap opgenomen; → *Globale instellingen* [▶ 23].

Na keuze van dit gedeelte komen bovendien in de onderste menubalk de volgende functies beschikbaar:

| Vermelding   | Beschrijving                                                  |
|--------------|---------------------------------------------------------------|
| Actualiseren | Zo worden alle downloads opnieuw uit de databank gela-<br>den |

| Weergeven | Nadat u een bestand gekozen heeft, kunt u de geanaly-<br>seerde informatie in een dialoog op het beeldscherm laten<br>weergeven.                                                                                                   |
|-----------|----------------------------------------------------------------------------------------------------|
| 30 dagen  | Vermelding dat alleen de downloads van de laatste 30 da-<br>gen weergegeven worden<br>Deactiveert u de functie dan worden alle opgeslagen<br>downloads weergegeven. Dit kan afhankelijk van de hoe-<br>veelheid data langer duren. |

## Protocol

INFO EN STATUS PARAMETERS VERBINDING DOWNLOADS PROTOCOL

| 🖹 Terminal opslaa | n 🖉 Bewerken annuleren 🛛 🗘 Op | nieuw laden 🕼 Bekijken 3 Days                         |   |
|-------------------|-------------------------------|-------------------------------------------------------|---|
| Datum             | Titel                         | Bericht<br>o or o mes (o exists, o wannings, o enors) |   |
| 09:45:07          | Download started              | new                                                   |   |
| 09:45:07          | Download new successful       | 0 of 0 files (0 exists, 0 warnings, 0 errors)         |   |
| 09:50:07          | Download started              | new                                                   |   |
| 09:50:07          | Download new successful       | 0 of 0 files (0 exists, 0 warnings, 0 errors)         |   |
| 09:55:07          | Download started              | new                                                   |   |
| 09:55:07          | Download new successful       | 0 of 0 files (0 exists, 0 warnings, 0 errors)         |   |
| 0 10:00:07        | Download started              | new                                                   |   |
| 10:00:07          | Download new successful       | 0 of 0 files (0 exists, 0 warnings, 0 errors)         |   |
| 0 10:05:07        | Download started              | new                                                   |   |
| 0 10:05:07        | Download new successful       | 0 of 0 files (0 exists, 0 warnings, 0 errors)         | * |

Onder **Protokoll** vindt u items voor de communicatie tussen VDO TerminalService en VDO SmartTerminal. In tegenstelling tot het globale protocol worden hier alle laatste activiteiten van de terminal vastgelegd.

Na keuze van dit gedeelte komen bovendien in de onderste menubalk de volgende functies beschikbaar:

| Vermelding   | Beschrijving                                                                                                    |
|--------------|----------------------------------------------------------------------------------------------------|
| Actualiseren | Zo worden alle protocolitems opnieuw uit de databank geladen                                                                                                    |
| Weergeven    | Geeft voor een geselecteerd protocolitem gedetailleerde informatie in een dialoog weer                                                                                                    |
| 3 dagen      | Vermelding dat alleen de protocolitems van de laatste 3<br>dagen weergegeven worden<br>Deactiveert u deze functie, dan worden alle opgeslagen<br>Protokolleinträge weergegeven. Dit kan afhankelijk van de<br>hoeveelheid data langer duren. |

## Gebruiker

| VD0 - TerminalTools | 0             |                  |                    |                       |                      |                               |
|---------------------|---------------|------------------|--------------------|-----------------------|----------------------|-------------------------------|
|                     | Opnieuw lader | Nieuwe gebruiker | Gebruiker bewerken | Gebruiker verwijderen |                      | OLDHOIKEN                     |
| CD HOME             | Naam<br>admin |                  |                    |                       | Rol<br>Administrator | Laatste aanmeldin<br>09:39:55 |
| DOWNLOA             | DS demo       |                  |                    |                       | Normal               |                               |
|                     | s             |                  |                    |                       |                      |                               |
|                     | R             |                  |                    |                       |                      |                               |
| GLOBAAL             |               |                  |                    |                       |                      |                               |
| KAARTEN             |               |                  |                    |                       |                      |                               |
|                     | INGEN         |                  |                    |                       |                      |                               |
| ряотосо             | L             |                  |                    |                       |                      |                               |
| LOGS                |               |                  |                    |                       |                      |                               |
|                     |               |                  |                    |                       |                      |                               |
|                     |               |                  |                    |                       |                      |                               |
|                     |               |                  |                    |                       |                      |                               |
|                     |               |                  |                    |                       |                      |                               |
| )9:47 T             | ue 17 Mar     |                  |                    |                       |                      | (Ô                            |
|                     |               |                  |                    |                       | admin@127.0.0.1:4711 | VDO TerminalTools V1.0.0      |

© Continental Automotive GmbH

Onder **Benutzer** kunnen alle voor het systeem bekende gebruikers worden beheerd.

Dit gedeelte is alleen voor beheerders zichtbaar. Voor alle andere gebruikers is dit gedeelte verborgen.

Elke gebruiker heeft een uniek gebruikers-id, een unieke naam en is beheerder of gebruiker met beperkte gebruiksrechten. Alleen beheerders kunnen instellingen in het systeem veranderen.

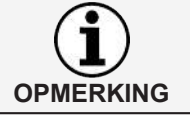

**OPMERKING** 

In de kolom **Letzter Login** wordt aangegeven, wanneer de gebruiker zich de laatste keer via de VDO TerminalTools in het systeem heeft aangemeld.

De volgende opties zijn voor de gebruiker beschikbaar:

| Vermelding       | Beschrijving                                                                                                    |
|------------------|----------------------------------------------------------------------------------------------------|
| Actualiseren     | Zo worden de gegevens opnieuw uit de databank geladen                                                                           |
|                  | Dit kan nodig zijn, wanneer parallel een gebruiker de ge-<br>bruikers via de VDO TerminalTools verandert.                       |
| Nieuwe gebruiker | Creëert een nieuwe gebruiker in het systeem                                                                                     |
| Gebruiker wissen | Wist de geselecteerde gebruiker permanent uit het sys-<br>teem<br>Een gelijknamige gebruiker kan opnieuw aangelegd wor-<br>den. |

Bij de installatie worden automatisch twee gebruikers in het systeem aangelegd:

| Gebruiker         | Beschrijving                                                                                           |
|-------------------|----------------------------------------------------------------------------------------------------|
| Beheerder         | De beheerder heeft de gebruikersnaam en het wacht-<br>woord <b>admin</b> .                             |
| Normale gebruiker | De gebruiker met beperkte gebruiksrechten heeft de ge-<br>bruikersnaam en het wachtwoord <b>demo</b> . |

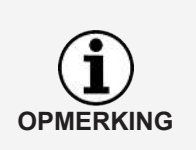

Let erop dat zowel de gebruikersnaam als het wachtwoord verschil tussen hoofdletters en kleine letters maakt.

Wijzig na de installatie het standaard wachtwoord voor de beheerder.

Zodra een gebruiker uit de gebruikerslijst gekozen wordt, wordt het beeldscherm verdeeld en wordt in het onderste gedeelte de betreffende configuratie van de gekozen gebruiker weergegeven. Door op de knop **Benutzer bearbeiten** te drukken, schakelt de weergave van de instellingen om naar de modus Bewerken.

Via de onderste menubalk kunt u de veranderingen van de configuratie opslaan of verwijderen:

| Vermelding              | Beschrijving                                          |
|-------------------------|-------------------------------------------------------|
| Gebruiker opslaan       | Slaat de veranderde configuratie voor de gebruiker op |
| Bewerken annule-<br>ren | Herroept de uitgevoerde veranderingen.                |

De volgende instellingen zijn bij een gebruiker beschikbaar:

| Vermelding     | Beschrijving                                                                                                    |
|----------------|----------------------------------------------------------------------------------------------------|
| Gebruikersnaam | Unieke naam van de gebruiker<br>Deze mag slechts eenmaal in het systeem voorkomen. De<br>combinatie van gebruikersnaam en wachtwoord is nodig<br>om je bij de VDO TerminalTools aan te melden.                                                                                                    |
| Wachtwoord     | Wachtwoord van de gebruiker<br>Een vastgelegd wachtwoord kan niet opnieuw weergege-<br>ven worden. Wanneer u voor de gebruiker een nieuw<br>wachtwoord vast wilt leggen, klikt u hiertoe op de knop<br>rechts in het invoerveld. Daarna kunt u een nieuw wacht-<br>woord voor de gebruiker vastleggen. Let erop dat deze<br>verandering alleen wordt uitgevoerd, wanneer u de gebrui-<br>ker opslaat.                      |
| Rol            | Gebruikersrol van de gebruiker                                                                                                    |
|                | Via de keuzebox <b>Administrator</b> kunt u de gebruikers in<br>twee groepen verdelen. Gebruikers met beperkte ge-<br>bruiksrechten – hierbij is de keuzebox niet geselecteerd –<br>kunnen alleen gegevens in het systeem bekijken. Ook zijn<br>bepaalde gedeeltes voor gebruikers met beperkte ge-<br>bruiksrechten niet zichtbaar.<br>Een gebruiker met beheerdersrechten heeft de volledige<br>toegang tot het systeem. |

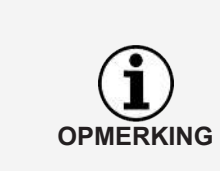

Mocht het een keer gebeuren dat er geen toegangsgegevens meer voor een beheerder bekend zijn, of er geen gebruiker met beheerdersrechten meer is, dan kan via de VDO TerminalService Configuratieprogramma het probleem worden verholpen. Hier kunt u of een nieuw wachtwoord voor een beheerder verstrekken of een

nieuwe beheerder aanleggen.

### Globaal

| © V00    | - Terminal Tools |                                                                                          | - C             | ×    |
|----------|------------------|------------------------------------------------------------------------------------------|-----------------|------|
|          |                  |                                                                                          | GLO             | BAAL |
| <u>ئ</u> | HOME             | ◊ Opnieuw Iaden Ø Bewerken 🖾 Opslaan Ø Annuleren                                         |                 |      |
| <u>ب</u> | DOWNLOADS        | v Intrekperiode neinineringen<br>bestuurderskaart (dagen) 0<br>downloadsleutel (dagen) 0 |                 |      |
| ۵<br>۵   | GEBRUIKER        | » Infotekst                                                                              |                 |      |
| ٩        | GLOBAAL          |                                                                                          |                 |      |
| <b>0</b> | KAARTEN          |                                                                                          |                 |      |
| ©        | HERINNERINGEN    |                                                                                          |                 |      |
| ð        | PROTOCOL         |                                                                                          |                 |      |
| A        |                  |                                                                                          |                 |      |
|          |                  |                                                                                          |                 |      |
|          |                  |                                                                                          |                 |      |
|          |                  |                                                                                          |                 |      |
| 09:      | 52 Tue 17 Mar    | r                                                                                        |                 |      |
|          |                  | admin.0122.0.0.1-0211 UD0                                                                | Termine/Terds V | 0.0  |

Onder **Global** vindt u de instellingen die voor alle geconfigureerde terminals gelden.

| In ac menubally beyinden zion ac volgenae fanoties. |
|-----------------------------------------------------|
|-----------------------------------------------------|

| Vermelding   | Beschrijving                                                                                                    |
|--------------|----------------------------------------------------------------------------------------------------|
| Actualiseren | Zo worden alle globale instellingen opnieuw uit de data-<br>bank geladen                                                                                                    |
| Bewerken     | Schakelt de instellingen voor de bewerking vrij                                                                                                    |
| Opslaan      | Slaat de uitgevoerde veranderingen op                                                                                                    |
|              | De knop <b>[Speichern]</b> wordt actief, wanneer u zich in de<br>modus Bewerken bevindt. Hiermee kunt u de veranderin-<br>gen in de databank overnemen.<br>Nadat u de instelling heeft veranderd, moet u de configu-<br>ratie handmatig naar de VDO SmartTerminal zenden, in-<br>dien u geen automatische overdracht geactiveerd heeft. |
| Annuleren    | Herroept de uitgevoerde veranderingen.                                                                                                    |

De volgende instellingen kunnen via het gedeelte **Global** worden uitgevoerd. Dit kunt u na op de knop **[Bearbeiten]** te klikken veranderen.

| Vermelding                             | Beschrijving                                                                                                    |
|----------------------------------------|----------------------------------------------------------------------------------------------------|
| Herinneringsperio-<br>de kaartdownload | Definieert of en wanneer een herinnering voor de kaart-<br>download in het systeem gemaakt wordt                                                                                                 |
|                                        | Door invoer van 0 dagen wordt de functie gedeactiveerd.                                                                                                    |
|                                        | <ul> <li>Chauffeurskaart in dagen<br/>Voer hier het aantal dagen in, nadat een download-her-<br/>innering voor chauffeurskaarten moet verschijnen. Stan-<br/>daard zijn dat 28 dagen.</li> </ul> |
|                                        | <ul> <li>Downloadkey in dagen<br/>Voer hier het aantal dagen in, nadat een download-her-<br/>innering voor downloadkeys moet verschijnen. Stan-<br/>daard zijn dat 90 dagen.</li> </ul>          |

| Info-tekst | Algemene informatie voor de chauffeur op de VDO Smart-<br>Terminal                                                                                                    |
|------------|----------------------------------------------------------------------------------------------------|
|            | Deze wordt weergegeven, terwijl er gegevens naar de<br>VDO SmartTerminal verstuurd worden. Ook kan de chauf-<br>feur deze informatie later weer via het navigatiepunt "Info-<br>tekst" oproepen. |

### Kaarten

| @ V00               | TerminalTools |                                       |              |                                        | – 0 X                    |
|---------------------|---------------|---------------------------------------|--------------|----------------------------------------|--------------------------|
|                     | VDO           |                                       |              |                                        | KAARTEN                  |
|                     |               | A Analyze A Remature R Manifelium     |              |                                        |                          |
| í£)                 | HOME          | Opnieuwiaden Ø Bewerken 🛛 verwijderen |              |                                        |                          |
|                     |               | Kaartnummer                           | Card Type    | Naam<br>Facility Carolity              | Gedownload               |
| $( \underline{1} )$ | DOWNLOADS     | 11000000065660 (2065240591)           | Driver Card  | Emily Smith<br>Krista 20 Musterfrau 20 | 08:37:00                 |
|                     |               | 1802231895                            | Company Card | Krista zo Musterilaŭ zo                | 17 12 2019 08 43:00      |
| â                   | TERMINALS     | 2621500                               | Company Card |                                        | 08:37:00                 |
| •                   |               | 5000000003880 (2064915508)            | Driver Card  | Krista 16 Musterfrau 16                | 17.12.2019 08:47:00      |
| 2                   | GEBRUIKER     |                                       |              |                                        |                          |
|                     |               |                                       |              |                                        |                          |
| <u>്</u>            | GLOBAAL       |                                       |              |                                        |                          |
| ~~~                 |               |                                       |              |                                        |                          |
| िज                  | KAARTEN       |                                       |              |                                        |                          |
|                     |               |                                       |              |                                        |                          |
| Q                   | HERINNERINGEN |                                       |              |                                        |                          |
| R                   | PROTOCOL      |                                       |              |                                        |                          |
| ш                   |               |                                       |              |                                        |                          |
|                     |               |                                       |              |                                        |                          |
|                     |               |                                       |              |                                        |                          |
|                     |               |                                       |              |                                        |                          |
|                     |               |                                       |              |                                        |                          |
|                     |               |                                       |              |                                        |                          |
|                     |               |                                       |              |                                        |                          |
|                     |               |                                       |              |                                        |                          |
|                     |               |                                       |              |                                        |                          |
|                     |               |                                       |              |                                        | - 0-                     |
| 10:                 | 00 Tue 17 Mar |                                       |              |                                        | (j)                      |
|                     |               |                                       |              |                                        |                          |
|                     |               |                                       |              | admin@127.0.0.1:4711                   | V00 TerminalTools V1.0.0 |

Onder **Karten** worden automatisch de bedrijfskaarten uit alle downloads vermeld.

Dit gedeelte is alleen voor beheerders zichtbaar. Voor gebruikers met beperkte gebruiksrechten is dit gedeelte verborgen.

De volgende functies zijn via de menubalk beschikbaar:

| Vermelding   | Beschrijving                                                                    |
|--------------|---------------------------------------------------------------------------------|
| Actualiseren | Zo worden alle kaarten opnieuw uit de databank geladen                          |
| Bewerken     | Schakelt de kaartnamen voor de bewerking vrij                                   |
| Wissen       | Wist de geselecteerde chauffeurskaarten                                         |
|              | Dit kan b.v. door het vertrek van een chauffeur of van een voertuig nodig zijn. |

#### Herinneringen

Onder **Erinnerungen** worden automatisch downloadherinneringen in het systeem geregistreerd.

Voor elke overdracht van een chauffeurskaart of van een downloadkey wordt zo automatisch een downloadherinnering opgemaakt; zie ook  $\rightarrow$  *Globaal* [> 49]. Het systeem houdt automatisch alle gedownloade gegevens van een VDO SmartTerminal vast en onthoudt wanneer een chauffeur de laatste keer een download heeft uitgevoerd of wanneer dit voor een voertuig gebeurd is.

Chauffeurs of voertuigen die niet meer bij uw onderneming horen, kunt u uit de lijst met downloadherinneringen wissen.

Alle herinneringen worden in een lijst weergegeven:

| Vermelding    | Beschrijving                                                                                                    |
|---------------|----------------------------------------------------------------------------------------------------|
| Naam/kenteken | Unieke identificatie van de chauffeurskaart/de download-<br>key                                                                      |
| Туре          | Geeft aan of het om een chauffeurskaart of om een down-<br>loadkey gaat                                                              |
| Datum         | Datum, waarop dit medium de laatste keer is gedownload                                                                               |
| Vervaldatum   | De berekende uiterste datum, waarop de gegevens van<br>de chauffeurskaart/downloadkey de volgende keer ge-<br>download moeten worden |
| Over tijd     | Geeft aan of de herinnering al verlaat is                                                                                            |
|               |                                                                                                    |

De volgende functies zijn via de menubalk beschikbaar:

| Vermelding   | Beschrijving                                                                                                    |
|--------------|----------------------------------------------------------------------------------------------------|
| Actualiseren | Zo worden alle herinneringen opnieuw uit de databank geladen                                                                                                    |
| Wissen       | Wist de gemarkeerde herinneringen<br>Via de Ctrl-toets kunnen meerdere bestanden gekozen<br>worden.<br>Dit kan b.v. door het vertrek van een chauffeur of van een<br>voertuig nodig zijn. |

#### Protocol

Onder **Protokoll** vindt u de actuele communicatie tussen VDO TerminalService en alle VDO SmartTerminals evenals directe meldingen van de Service, die niet aan een terminal zijn toegewezen.

| Vermelding   | Beschrijving                                                                                                    |
|--------------|----------------------------------------------------------------------------------------------------|
| Actualiseren | Zo worden alle protocolitems opnieuw uit de databank geladen                                                                                        |
| Weergeven    | Geeft voor een geselecteerd protocolitem gedetailleerde informatie in een dialoog weer                                                              |
| 3 dagen      | Vermelding dat alleen de protocolitems van de afgelopen<br>3 dagen worden weergegeven.                                                              |
|              | Deactiveert u de functie, dan worden alle opgeslagen pro-<br>tocolitems weergegeven. Dit kan afhankelijk van de hoe-<br>veelheid data langer duren. |

#### Logs

In het protocol worden alle foutmeldingen die in de actuele sessie van de VDO TerminalTools zijn opgetreden, geregistreerd. Het protocol geeft geen meldingen aan tussen de VDO TerminalService en de VDO SmartTerminal. Deze vindt u onder het punt **Logs**.

| Vermelding | Beschrijving                               |
|------------|--------------------------------------------|
| Datum      | Datum, waarop de foutmelding is opgetreden |
| Titel      | Titel van de foutmelding                   |
| Bericht    | Beschrijving van de opgetreden fout        |

## Programma VDO SmartTerminal

Het programma VDO SmartTerminal draait op de achtergrond in uw computer. Het wordt bij het starten van de computer automatisch uitgevoerd en staat dus permanent in verbinding met de terminal.

Het programma draait als gebruiker "System Account" en kan door uw beheerder in het servicebeheer van het besturingssysteem worden aangepast.

Het programma gebruikt een lokale databank die zich in de map "Data" bevindt om alle gegevens op te slaan.

## **Configuratie via USB-Stick**

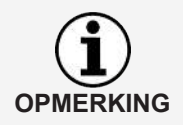

U heeft kennis nodig op het gebied van netwerken en inrichten van netwerken, wanneer u de VDO SmartTerminal voor een netwerkverbinding wilt configureren. Neem contact op met uw netwerkbeheerder om de instellingen uit te voeren.

De configuratie kan ook altijd met een USB-Stick overgedragen worden, wanneer het apparaat geen toegang meer tot de VDO TerminalTools heeft of wanneer u het stand-alone gebruikt; → *Gegevensoverdracht* [▶ 67].

De overdracht van de configuratie met een USB-stick is noodzakelijk wanneer u

- de VDO SmartTerminal voor de netwerktoepassing configureert en de instellingen van de TCP/IP-verbinding verandert,
- de instellingen van de TCP/IP-verbinding in de lopende netwerktoepassing verandert,
- de VDO SmartTerminal zelfstandig (stand-alone) gebruikt.

## Werken met de VDO SmartTerminal

Het display van de VDO SmartTerminal is verdeeld in drie gebieden. Boven vindt u altijd de actuele positie in de navigatie van het apparaat. Onder geeft de terminal de actuele tijd en datum weer en biedt via het symbool rechts de mogelijkheid om naar de Instellingen te gaan. In het midden bevindt zich het Werkgebied.

Het apparaat wordt via het display bediend.

## **Eerste installatie**

Voordat u de VDO SmartTerminal kunt gebruiken, moet u een versleuteling naar het apparaat overbrengen. Dit is vanwege de gegevensbescherming vereist, omdat het een draagbaar apparaat betreft.

Via de VDO TerminalTools kunt u de eerste installatie van het apparaat uitvoeren.

Daarna kunt u gegevens naar het apparaat downloaden.

## Instellingen

Een deel van de instellingen die via de VDO TerminalTools zijn uitgevoerd, kunnen ook direct op het apparaat veranderd worden. Maar voor de meeste instellingen is vereist, dat de gebruiker een beheer-pin invoert om veranderingen uit te kunnen voeren. Dit kan in de VDO TerminalTools per apparaat worden ingesteld.

Door een klik op het tandwieltje rechtsonder gaat u altijd naar de instellingen.

#### Informatie

| VD            | $\mathbf{O}$ <   | HOME          | INFORMATIE           |
|---------------|------------------|---------------|----------------------|
| (i) INFORMATI | IE (             |               |                      |
| D TAAL        |                  | Versie        | 1.0.1<br>b50f92e     |
|               |                  | S/N           | B827EBD82C87         |
|               |                  | IP-adres      | 192.168.35.93        |
|               |                  | Bedrijfsmodus | USB, Serial, Netwerk |
|               |                  |               |                      |
| 14:12         | do <b>26 mrt</b> |               | රුව                  |

In het gedeelte **Informationen** vindt u alle belangrijke gegevens die u b.v. bij een eerste installatie nodig heeft.

De volgende informatie wordt weergegeven:

| Vermelding | Beschrijving                                                     |
|------------|------------------------------------------------------------------|
| Versie     | Geeft de actuele firmwareversie weer, inclusie updateni-<br>veau |

| S/N      | Toont het unieke serienummer van het apparaat                                                                      |
|----------|----------------------------------------------------------------------------------------------------|
|          | Dit is b.v. nodig bij een stand-alone installatie om een USB-stick met de configuratie voor het apparaat te maken. |
| IP-adres | Toont het actuele IP-adres, indien de VDO SmartTerminal met het netwerk is verbonden                               |
|          | Dit is b.v. nodig bij een netwerkinstallatie, wanneer de au-<br>tomatische configuratie niet werkt.                |

## Taal

Via de taalinstelling kunt u de actuele taal op het apparaat wijzigen.

| VD             | 0 <              | HOME       | TAAL |
|----------------|------------------|------------|------|
| (i) INFORMATIE |                  | Nederlands | ~    |
| द्यि TAAL      |                  | polski     |      |
| ALLERLEI       |                  | português  |      |
|                |                  | română     |      |
|                |                  | русский    |      |
|                |                  | slovenčina |      |
| 14:11          | do <b>26 mrt</b> |            | රිදි |

In principe wijzigt de VDO SmartTerminal de taal, zodra er een chauffeurskaart ingestoken wordt, zodat de chauffeur de desbetreffende taal gebruiken kan die voor hem op zijn chauffeurskaart is opgenomen. Maar als de chauffeur de taal toch wil wijzigen, terwijl zijn chauffeurskaart erin gestoken is, kan hij dat via deze instelling doen.

Zodra de chauffeurskaart uit de VDO SmartTerminal getrokken is, wijzigt de VDO SmartTerminal de taal weer in de oorspronkelijk ingestelde taal.

#### Diversen

|                        | HOME             | ALLERLEI      |
|------------------------|------------------|---------------|
| (i) INFORMATIE         | Beheerdersgebied | $\rightarrow$ |
|                        | Licences         | >             |
|                        |                  |               |
|                        |                  |               |
|                        |                  |               |
|                        |                  |               |
|                        |                  |               |
| 14:13 do <b>26 mrt</b> |                  | ŝ             |

Via Verschiedenes gaat u naar het beheerdersgedeelte.

Om het beheerdersgedeelte vrij te schakelen, moet u de betreffende pin invoeren die via de VDO TerminalTools is ingesteld. Dit is standaard **0000**.

Naast de toegang tot het beheerdersgedeelte kunt u de gelicentieerde pakketten bekijken.

#### Beheerdersgedeelte

Om in het beheerdersgedeelte te komen, moet u de betreffende pin invoeren. Standaard is dit **0000**.

#### Diversen (beheerdersgedeelte)

| Vermelding           | Beschrijving                                                                                     |
|----------------------|--------------------------------------------------------------------------------------------------|
| Luidspreker actief   | Optie voor het in-/uitschakelen van de luidspreker op de VDO SmartTerminal                       |
| Communicator<br>Busy | Mededeling, of de VDO SmartTerminal momenteel met<br>een taak bezig is                           |
| Licenties            | Gebruikte bibliotheken en pakketten die voor de program-<br>mering van de software gebruikt zijn |

#### Datum en tijd (beheerdersgedeelte)

| VDO <                  | ALLERLEI DATUM EN TIJD |             |
|------------------------|------------------------|-------------|
| (i) INFORMATIE         | NTP-server             | disabled >  |
| R TAAL                 | Datum 26               | mrt. 2020 📏 |
|                        | Tiid                   | 14:14       |
| DATUM EN TIJD          | . 92                   |             |
|                        | Tijdzone Euro          | pe/Berlin   |
| 2 BEDRIJFSMODUS        | Zomertijd              | 0           |
|                        |                        |             |
| 14:14 do <b>26 mrt</b> |                        | ැබු         |

Onder **Datum und Uhrzeit** kunt u de actuele datum, de tijd en de tijdzone instellen en de automatische omschakeling tussen zomer- en wintertijd activeren.

Wilt u dat de VDO SmartTerminal de tijd met een tijd-server synchroniseert, dan kunt u de functie van de NTP-server activeren.

| Vermelding     | Beschrijving                                                                                                    |
|----------------|----------------------------------------------------------------------------------------------------|
| NTP-server     | Optie voor de automatische synchronisatie van de tijd met<br>een NTP-server<br>Is deze optie gedeactiveerd dan moet de tijd handmatig op |
|                | de VDO SmartTerminal worden ingesteld.                                                                                                   |
| NTP-servernaam | Toont de naam of het IP-adres van de NTP-server                                                                                          |
| Datum          | Geeft de ingestelde datum weer                                                                                                    |
| Tijd           | Geeft de ingestelde tijd weer                                                                                                    |
| Tijdzone       | Geeft de ingestelde tijdzone weer                                                                                                    |

| Zomer-/wintertijd | Optie voor de automatische omschakeling tussen zomer |
|-------------------|------------------------------------------------------|
|                   | en wintertijd                                        |

#### Schermbeveiliging (beheerdersgedeelte)

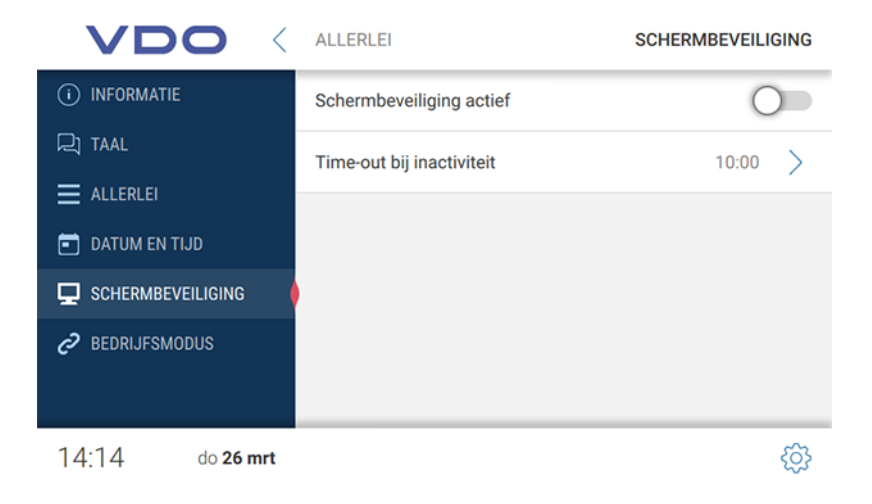

| Vermelding               | Beschrijving                                                                                                    |
|--------------------------|----------------------------------------------------------------------------------------------------|
| Schermbeveiliging actief | Optie voor het activeren/deactiveren van de schermbevei-<br>liging op de VDO SmartTerminal<br>De tijd tot de activering kan onder de optie <b>Inaktivität Ti-<br/>meout</b> worden ingesteld.                                             |
| Inactiviteit time-out    | Tijd in minuten, wanneer de schermbeveiliging op de VDO<br>SmartTerminal start, wanneer er geen actie wordt uitge-<br>voerd.<br>Deze instelling is alleen beschikbaar, wanneer de optie<br><b>Bildschirmschoner aktiv</b> geactiveerd is. |

#### Bedrijfsmodus (beheerdersgedeelte)

| VDO <                  | ALLERLEI         | BEDRIJFSMODUS |
|------------------------|------------------|---------------|
| (i) INFORMATIE         | USB              |               |
| R TAAL                 | Serial           |               |
|                        | Netwerk          |               |
|                        | Network Settings | >             |
| C BEDRIJFSMODUS        |                  |               |
|                        |                  |               |
| 14:15 do <b>26 mrt</b> |                  | <u>ې</u>      |

Onder **Betriebsmodus** kunt u instellen, welke communicatiewegen de terminal toestaat. Wordt een verbindingsmogelijkheid gedeactiveerd, kan er geen verbinding meer via dit kanaal tot stand worden gebracht.

#### Netwerkinstellingen

| VDO <                  | BEDRIJFSMODUS        | VERK     |
|------------------------|----------------------|----------|
| (i) INFORMATIE         | IP-instellingen DHCP | >        |
|                        | WiFi Disabled        | >        |
|                        | Cerevenspoort 8000   | <u> </u> |
| DATUM EN TIJD          |                      |          |
|                        |                      |          |
| 2 BEDRIJFSMODUS        |                      |          |
|                        |                      |          |
| 14:16 do <b>26 mrt</b> |                      | <u></u>  |

In de **Netzwerkeinstellungen** krijgt u toegang tot de submenu's voor de IP-instellingen evenals tot de WLAN-instellingen.

De gegevenspoort is nodig voor de communicatie tussen de VDO TerminalService en VDO SmartTerminal. Via deze poort verloopt de communicatie met de terminal. De poort moet in de firewall van het besturingssysteem voor de communicatie zijn vrijgeschakeld. Neem bij vragen contact op met uw netwerkbeheerder a.u.b. Standaard wordt de poort 8000 gebruikt.

#### **IP-instellingen**

| VDO <                   | NETWORK           | IP SETTI        | INGS |
|-------------------------|-------------------|-----------------|------|
| (i) INFORMATION         | DHCP              |                 | 0    |
| 고 LANGUAGE              | IP Address        | 192.168.035.093 | >    |
|                         | Broadcast Address |                 | >    |
| DATE AND TIME           |                   |                 |      |
|                         | Subnet Mask       | 000.000.000.000 | >    |
| OPERATING MODE          | Default Gateway   | 000.000.000.000 | >    |
|                         | Nameserver        | 000.000.000.000 | >    |
|                         |                   |                 |      |
| 13:59 Wed <b>22 Jan</b> |                   |                 | ැබු  |

Wilt u de VDO SmartTerminal via het netwerk gebruiken, kunt u de instellingen daarvoor aanbrengen.

| Vermelding | Beschrijving                                                                                                    |
|------------|----------------------------------------------------------------------------------------------------|
| DHCP       | Optie voor het gebruik van een DHCP-server                                                                                                    |
|            | Door de DHCP-optie te activeren, worden alle andere in-<br>stellingen automatisch gezocht.<br>Deactiveert u deze optie, wanneer u uw netwerkinstelling<br>handmatig wilt configureren. In dat geval moet u de eron-<br>der liggende velden invullen. |

| IP-adres        | Mogelijkheid om een vrij IP-adres in te voeren voor de VDO SmartTerminal uit uw netwerk                                                                                                    |
|-----------------|----------------------------------------------------------------------------------------------------|
| Uitzendadres    | Adres waarnaar das VDO SmartTerminal uitzendingen stuurt                                                                                                    |
|                 | De VDO SmartTerminal verzendt deze berichten om aan<br>te geven dat hij zich in het netwerk bevindt. Daardoor kan<br>hij door de VDO TerminalService worden herkend.                                                                                                    |
| Subnetmasker    | Mogelijkheid om het bij het subnetmasker horende IP-<br>adres in te voeren<br>In de regel is dit in een klasse-C-netwerk<br>255.255.255.000.                                                                                                    |
| Standaard gate- | Mogelijkheid om het adres van uw router in te voeren                                                                                                    |
| way             | Daarmee krijgt de VDO SmartTerminal toegang tot inter-<br>net. Wilt u geen router aangeven, dan vult u<br>000.000.000.000 in.                                                                                                    |
| Naamserver      | Mogelijkheid om de DNS-server in te voeren                                                                                                    |
|                 | De naamserver is nodig opdat de VDO SmartTerminal na-<br>men om kan zetten. Dit is bijvoorbeeld nodig wanneer u<br>een NTP-server wilt gebruiken en in plaats van een IP-<br>adres de naam van de NTP-server in wilt voeren. Ook is<br>hij nodig voor andere diensten in de VDO SmartTerminal<br>die met uw netwerk moeten communiceren. |

#### WLAN-instellingen

| VDO            | <   | NETWERK         | WIFI-INSTELLINGEN |
|----------------|-----|-----------------|-------------------|
| (i) INFORMATIE |     | WiFi            | 0                 |
| R TAAL         |     | WiFi-SSID       | >                 |
|                |     | WiFi weahtwaard |                   |
| DATUM EN TIJD  |     | WIFI-Wachtwoord | /                 |
|                |     |                 |                   |
|                |     |                 |                   |
|                |     |                 |                   |
| 14:16 do 26    | mrt |                 | ŝ                 |

| Vermelding      | Beschrijving                                                                                                    |
|-----------------|----------------------------------------------------------------------------------------------------|
| WiFi            | Optie voor het activeren/deactiveren van de WLAN-functie                                                                                                    |
| WIFI SSID       | Mogelijkheid om de naam van uw WLAN-netwerk in te<br>voeren<br>Dit is nodig om verbinding met de WLAN-router te maken.<br>Als u geen openbaar toegangspunt gebruikt, heeft u nog<br>een wachtwoord nodig om een verbinding tot stand te<br>brengen. |
| WIFI wachtwoord | Mogelijkheid tot het invoeren van het voor de SSID gel-<br>dende wachtwoord                                                                                                    |

## Gegevens downloaden

Gegevens van een chauffeurskaart downloaden

| OPMERKING | Is het apparaat tot op heden nog niet geconfigureerd, verschijnt er een fout-<br>melding, wanneer u er een chauffeurskaart of een downloadkey insteekt.                                         |
|-----------|----------------------------------------------------------------------------------------------------|
|           |                                                                                                    |
| OPMERKING | Deze functie voor de controle van het rijbewijs is beschikbaar wanneer de RFID-lezer in de instellingen van de terminal geactiveerd is; $\rightarrow$ <i>Parameters</i> [ $\triangleright$ 40]. |
|           |                                                                                                    |
|           |                                                                                                    |
|           | Zo leest u de gegevens van een chauffeurskaart in de VDO SmartTerminal:                                                                                                    |
| 1.        | Steek de chauffeurskaart met de chip naar beneden en vooraan in de kaartle-<br>zer.                                                                                                    |
|           | Tijdens de overdracht van de gegevens van een chauffeurskaart wordt de voortgang van de download op het display aangegeven.                                                                     |
|           |                                                                                                    |

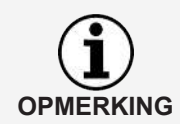

Is in de VDO TerminalTools een infotekst opgenomen (→ *Globaal* [> 49]), dan wordt deze boven de voortgangsindicatie weergegeven. De gebruiker kan hier met met zijn vinger over het scherm scrollen, wanneer de tekst langer is dan het daarvoor bestemde veld.

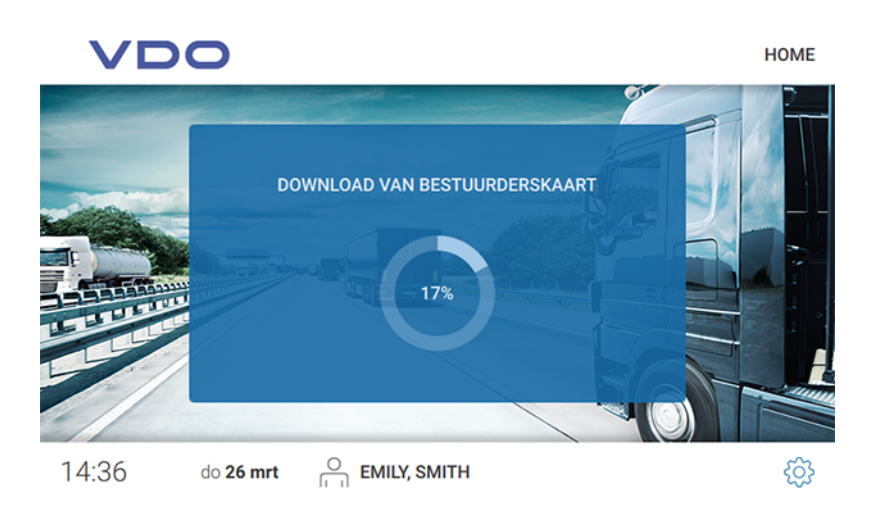

Na het downloaden van de gegevens wordt de dialoog voor de rijbewijscontrole weergegeven.

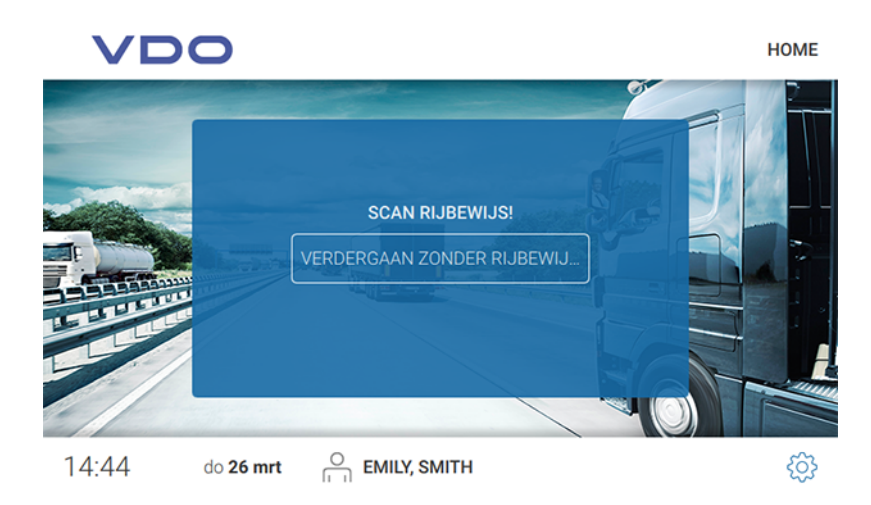

- 2. Ga als volgt verder:
  - Houd de RFID-chip op het rijbewijs op de RFID-lezer.
     Het succesvol uitlezen van de RFID-chip wordt op het display weergegeven.

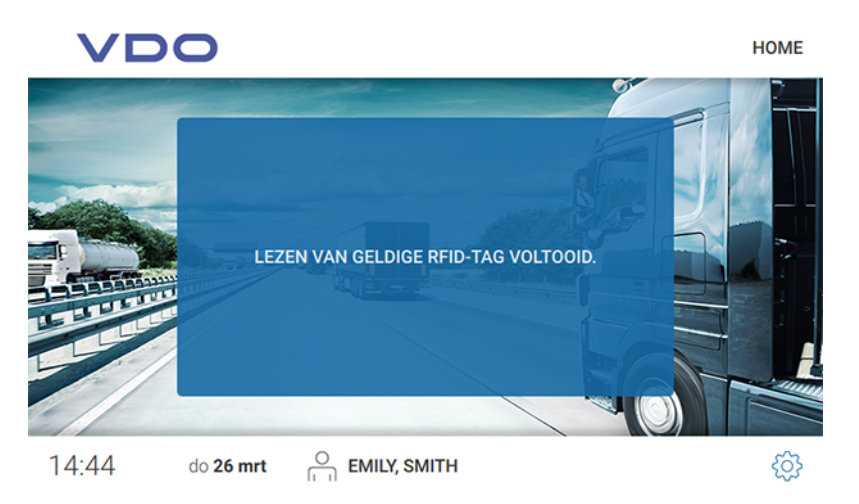

 Tik op [VERDERGAAN ZONDER RIJBEWIJ..], wanneer u zonder rijbewijscontrole verder wilt gaan.

De gegevens zijn op de VDO SmartTerminal opgeslagen.

U gaat automatisch naar de volgende dialoog met de volgende gebieden:

| Vermelding                | Beschrijving                                                                                            |
|---------------------------|----------------------------------------------------------------------------------------------------|
| Chauffeursinfor-<br>matie | Geeft actuele informatie over rijtijden etc.                                                            |
| Gereden voertui-<br>gen   | Somt op, welke voertuigen (kenteken) de chauffeur ge-<br>bruikt heeft                                   |
| Gebeurtenissen            | Somt chronologisch de gebeurtenissen en storingen op,<br>met symbool, begin en einde van de registratie |
| Kalender                  | Geeft alle geregistreerde informatie als kalender weer                                                  |
| Informatie                | Toont nogmaals de infotekst die ook al tijdens het downlo-<br>aden getoond is                           |

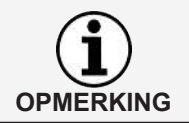

Deze informatie wordt weergegeven tot de chauffeurskaart eruit getrokken wordt.

#### Chauffeursinformatie

| VDO <                   | HOME                           | BESTUURDERSGEGEVENS |
|-------------------------|--------------------------------|---------------------|
| BESTUURDERSGEGEVENS (   |                                | i]                  |
| () GEBRUIKTE VOERTUIGEN | Laatste download               | 26.03.2020          |
|                         | Volgende download              | 15.04.2020          |
| KALENDER                | Volgende rustperiode           | 04:30               |
| () INFORMATIE           | Postoranda riitiid (dagaliika) | 00:00               |
|                         |                                | 09.00               |
|                         | Dastaranda riitiid (waak)      | 56.00               |
| 14:46 do <b>26 mrt</b>  |                                | \$ <u>\$</u>        |

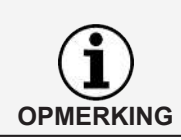

De chauffeursinformatie is alleen actief wanneer er een chauffeurskaart of downloadkey ingestoken is.

| Vermelding                                                  | Beschrijving                                                      |
|-------------------------------------------------------------|-------------------------------------------------------------------|
| Laatste download                                            | Datum, waarop de laatste download uitgevoerd is                   |
| Volgende down-<br>load                                      | Datum, waarop de volgende download uitgevoerd moet worden         |
| Volgende pauze                                              | Tijd (uren:minuten) tot de volgende pauze genomen moet worden     |
| Beschikbare rijtijd<br>(dag)                                | Rijtijd die de chauffeur op deze dag nog beschikbaar heeft        |
| Beschikbare rijtijd<br>(week)                               | Rijtijd die de chauffeur deze week nog beschikbaar heeft          |
| Beschikbare rijtijd-<br>verlengingen                        | Aantal nog mogelijke rijtijdverlengingen                          |
| Beschikbare dage-<br>lijkse verkortingen<br>van de rusttijd | Aantal nog mogelijke verkortingen van de dagelijkse rust-<br>tijd |
| Som rusttijd                                                | Som van de genomen rusttijd                                       |
| Som rijtijd                                                 | Som van de rijtijd                                                |
| Som werktijd                                                | Som van de werktijd                                               |
| Laatste activiteit                                          | Datum van de laatste activiteit                                   |

#### Gereden voertuigen

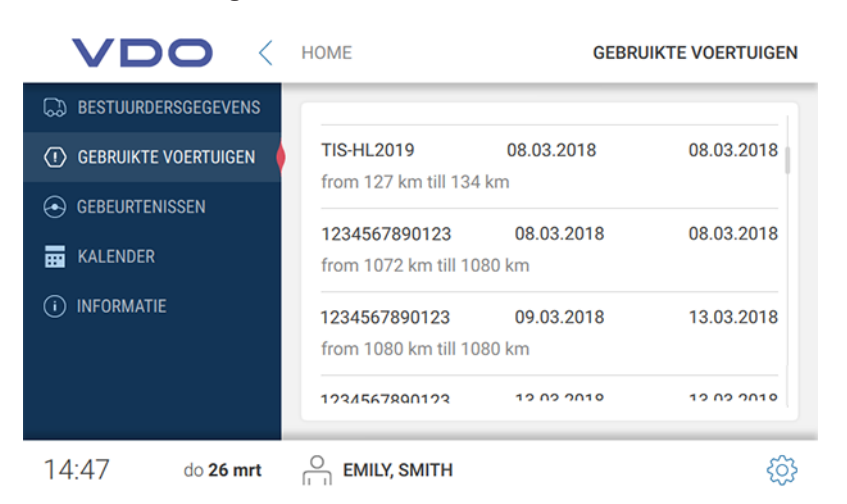

Onder Gereden voertuigen vindt u alle voertuigen, die door de chauffeur gebruikt zijn.

Bovendien wordt de volgende informatie weergegeven:

- Tijdstip waarop de chauffeurskaart erin gestoken en uitgehaald werd
- · Kilometerstand bij het erin steken en eruit halen van de chauffeurskaart

#### Gebeurtenissen

|                         | HOME                  | GEBEURTENIS        | SEN             |
|-------------------------|-----------------------|--------------------|-----------------|
| BESTUURDERSGEGEVENS     | 07.03.2018 (17:02)    | 08.03.2018 (08:47) | >               |
| () GEBRUIKTE VOERTUIGEN | 08.03.2018 (10:36)    | 08.03.2018 (08:38) | >               |
|                         | 08.03.2018 (10:48)    | 08.03.2018 (13:17) | >               |
|                         | Ů₀ 08 03 2018 (14:33) | 08 03 2018 (14:48) | ·               |
| () INFORMATIE           |                       | 00.00.2010 (14.40) |                 |
|                         | ප් 08.03.2018 (16:01) | 09.03.2018 (13:11) | >               |
|                         | 09.03.2018 (17:15)    | 13.03.2018 (12:02) | $\rangle$       |
| 14:47 do <b>26 mrt</b>  | EMILY, SMITH          |                    | <del>(</del> 3) |

De functie Gebeurtenissen en storingen is alleen actief wanneer er een chauffeurskaart of downloadkey met chauffeursbestanden ingestoken is.

Via de Gebeurtenissen kunt u voor elke chauffeur de gebeurtenissen en storingen laten weergeven die op de chauffeurskaart zijn opgeslagen.

In het overzicht worden alle gebeurtenissen en storingen gesorteerd op datum en met de betreffende tijdsduur aangegeven. Wilt u meer details bij een vermelding zien, dan tikt u op de betreffende vermelding.

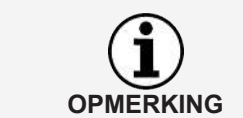

| VDO                    | GEBEURTENISSEN   | DETAILS            |
|------------------------|------------------|--------------------|
|                        |                  |                    |
| ( GEBRUIKTE VOERTUIGEN | Tijdsoverlapping |                    |
|                        | Kentekenplaat:   | TIS-HL2019         |
| KALENDER               | Van:             | 08.03.2018 (10:36) |
| (i) INFORMATIE         | Tot:             | 08.03.2018 (08:38) |
|                        |                  |                    |
|                        |                  |                    |
| 14:48 do <b>26 mrt</b> |                  | ې<br>نې            |

In de detailweergave vindt u bovendien bij het tijdstip van de gebeurtenis of van de storing ook de uitvoerige beschrijving en het op dat moment gebruikte voertuig.

#### Kalender

| VDO <                  | номе ка                                              | LENDER   |
|------------------------|------------------------------------------------------|----------|
|                        | mei 2018                                             | >        |
|                        | ma di wo do vr za                                    | zo       |
| KALENDER               | $\begin{array}{cccccccccccccccccccccccccccccccccccc$ | 6<br>13  |
| (i) INFORMATIE         | $\begin{array}{cccccccccccccccccccccccccccccccccccc$ | 20<br>27 |
| 14:48 do <b>26 mrt</b> |                                                      | ĝ        |

De functie Kalender is alleen actief wanneer er een chauffeurskaart of downloadkey met chauffeursgegevens ingestoken is.

Via de functie Kalender kunt u voor een bepaalde datum de sommen van de chauffeursactiviteiten alsook de afzonderlijke activiteiten gedetailleerd laten weergeven.

Activiteiten van de chauffeur In het

OPMERKING

In het kalenderoverzicht zijn alle dagen waarop een activiteit geregistreerd is blauw gemarkeerd. Bovendien wordt de huidige datum in het blauw weergegeven.

Wilt u de activiteiten van een bepaalde dag oproepen, dan tikt u op de betreffende datum.

De totalen van de activiteiten op die dag worden weergegeven. Door in de regel met de datum te klikken op de pijl naar rechts worden nog meer details weergegeven.

In de details wordt elke afzonderlijke activiteit met de betreffende tijd weergegeven.

#### Informatie

| VDO <                   | HOME      | INFORMATIE |
|-------------------------|-----------|------------|
| BESTUURDERSGEGEVENS     | Wolkom    |            |
| () GEBRUIKTE VOERTUIGEN | VVEIKOITI |            |
|                         |           |            |
| HALENDER                |           |            |
| (i) INFORMATIE          |           |            |
|                         |           |            |
|                         |           |            |
| 14:49 do <b>26 mrt</b>  |           | ŵ          |

Onder Informatie wordt – indien in de TerminalTools (→ Globaal [> 49]) opgenomen – de infotekst weergegeven.

#### Gegevens van een werkplaatskaart downloaden

Zo leest u de gegevens van een werkplaatskaart in de VDO SmartTerminal:

1. Steek de werkplaatskaart met de chip naar beneden en vooraan in de kaartlezer.

Tijdens de overdracht van de gegevens van een werkplaatskaart wordt de voortgang van de download op het display aangegeven.

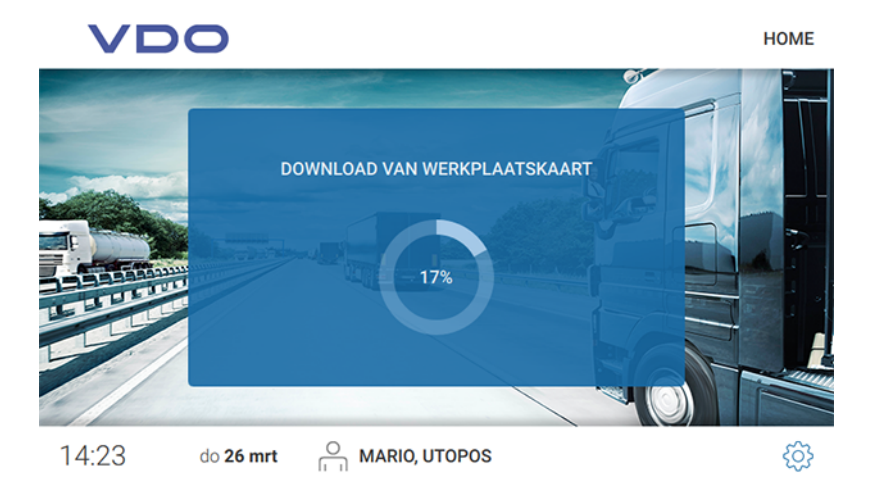

2. Trek de werkplaatskaart uit de VDO SmartTerminal, nadat de voortgang 100% heeft bereikt De gegevens zijn nu onder Kaarten in de VDO TerminalTools zichtbaar.

### Gegevens van een bedrijfskaart downloaden

Zo leest u de gegevens van een bedrijfskaart in de VDO SmartTerminal:

1. Steek de bedrijfskaart met de chip naar beneden en vooraan in de kaartlezer. Tijdens de overdracht van de gegevens van een bedrijfskaart wordt de voortgang van de download op het display aangegeven.

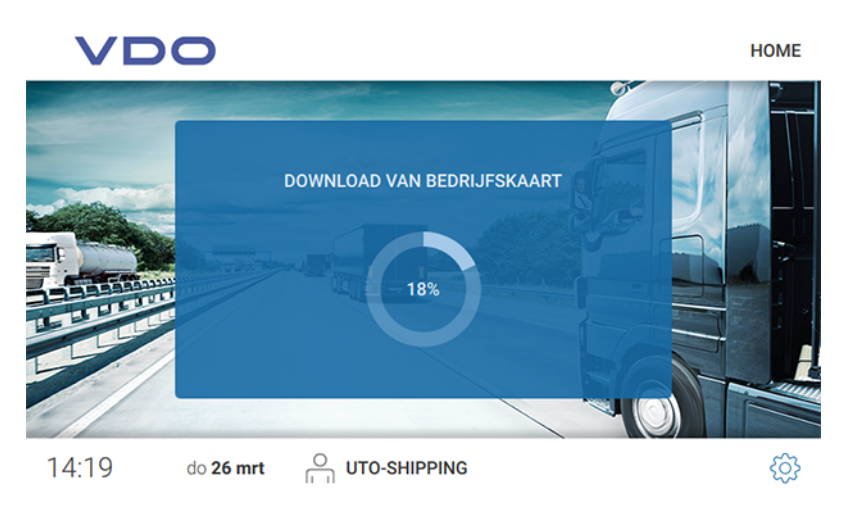

2. Trek de bedrijfskaart uit de VDO SmartTerminal, nadat de voortgang 100% heeft bereikt.

De gegevens zijn nu onder Karten in de VDO TerminalTools zichtbaar.

## Bestanden van een downloadkey downloaden

Zo leest u de gegevens van een downloadkey in de VDO SmartTerminal:

 Steek de downloadkey in de USB-aansluiting aan de zijkant. Tijdens de overdracht van de gegevens van de downloadkey wordt de voortgang van de download op het display aangegeven.

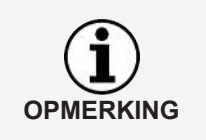

Is in de VDO TerminalTools een infotekst opgenomen (→ *Globaal* [▶ 49]), dan wordt deze boven de voortgangsindicatie weergegeven. De gebruiker kan hier met met zijn vinger over het scherm scrollen, wanneer de tekst langer is dan het daarvoor bestemde veld.

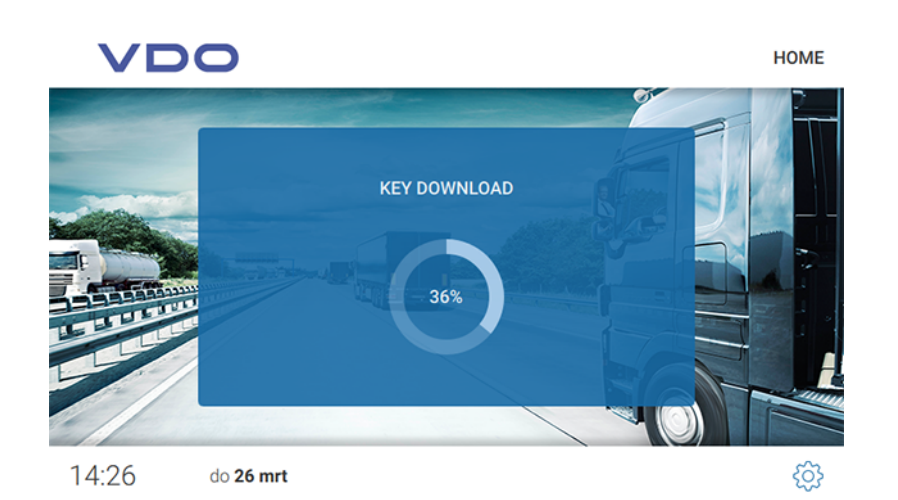

Na het downloaden van de gegevens van de downloadkey wordt de dialoog voor het openen van het downloadkey-menu weergegeven.

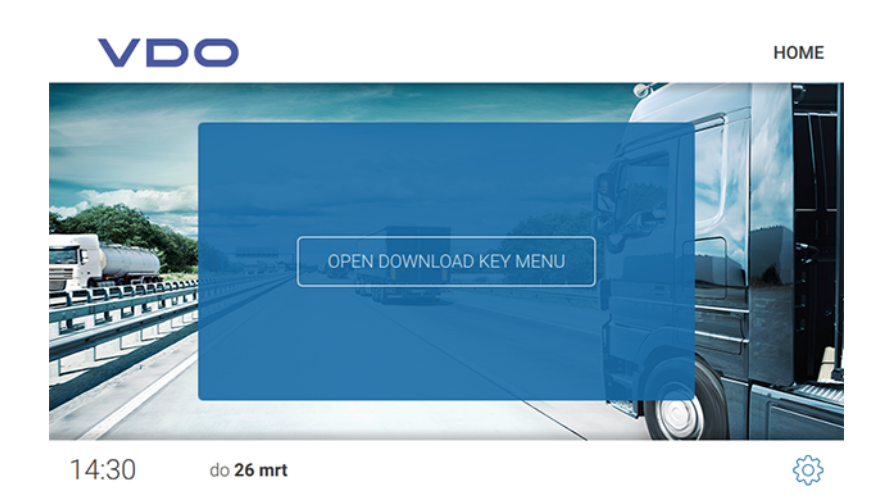

- 2. Ga als volgt verder:
  - Trek de downloadkey uit de VDO SmartTerminal, wanneer u verder geen informatie wilt inzien.

De gegevens zijn op de VDO SmartTerminal opgeslagen.

 Tik op [OPEN DOWNLOAD KEY MENU], wanneer u verdere informatie over de gedownloade gegevens wilt ontvangen.
 De gegevens zijn opgeslagen op de VDO SmartTerminal en gaan automatisch naar de volgende dialoog met de volgende gebieden:

| Vermelding               | Beschrijving                                                                                                    |
|--------------------------|----------------------------------------------------------------------------------------------------|
| Chauffeur                | Geeft alle actuele informatie aan over rijtijden etc.<br>Dit wordt alleen weergegeven, wanneer op de download-<br>key gegevens van chauffeurskaarten aanwezig zijn. |
| Voertuig informa-<br>tie | Somt voor elk voertuig de chauffeurs op die dit voertuig hebben gebruikt                                                                                            |

## Gegevensoverdracht

# Gegevensoverdracht in het netwerk of bij lokale verbinding met een computer

Is de VDO SmartTerminal in een netwerk geïntegreerd (per LAN of WLAN) of per USB-/gekruiste netwerkkabel direct op een computer aangesloten, dan worden de gedownloade gegevens automatisch opgeroepen en in de gedefinieerde downloadmap geplaatst; zie → *Globale instellingen* [▶ 23].

## Gegevensoverdracht met USB-stick

Wanneer u de VDO SmartTerminal stand-alone gebruikt, moet u de opgeslagen gegevens met een USB-stick op een pc zetten.

De USB-stick moet voor de gegevensoverdracht geconfigureerd zijn: → *Terminals* [> 31].

• Wanneer u de USB-stick in de VDO SmartTerminal steekt, worden de gegevens automatisch op de USB-stick gezet.

Gebruiksaanwijzing VDO SmartTerminal

## Verzorging

Das VDO SmartTerminal is onderhoudsvrij.

• Reinig het beeldscherm met een licht vochtige doek of met een microvezelreinigingsdoek.

#### Beschadiging vermijden

• Gebruik geen schurende reinigingsmiddelen en ook geen oplosmiddelen of benzine.

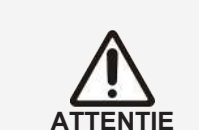

## Buitenbedrijfstelling

- Scheid de VDO SmartTerminal van de netvoeding.
- Verwijder de terminal volgens de lokale voorschriften.

De VDO TerminalService werkt niet

Werkt de VDO TerminalService, dan maakt de VDOTerminalServiceConfig via het netwerk verbinding met het programma. Draait het programma niet, dan is er direct toegang tot de gegevens in de databank. Indien geen van beide mogelijk is, meldt de VDOTerminalServiceConfig een fout en wordt deze beëindigd. In dat geval moet u de computer opnieuw starten en controleren of het probleem dan nog bestaat. Via het servicebeheer van het besturingssysteem kunt u in geval van nood het starten van de VDO TerminalService op handmatig zetten om het probleem op te lossen.

De VDOTerminalServiceConfig biedt u de volgende oplossingen bij problemen:

- De communicatiepoort, die voor de verbinding tussen VDO TerminalTools en VDO TerminalService gebruikt wordt, moet worden veranderd.
- Na een nieuwe installatie moet de gegevenscodering op de VDO SmartTerminal geïmporteerd worden.

Verhelpen van storingen

- De downloadmap voor de overdracht van gegevens van de terminal moet worden aangepast.
- De toegangsgegevens van alle beheerders zijn niet meer bekend.
- De communicatie tussen de VDO TerminalService en een VDO SmartTerminal moet worden bewaakt.

VDO TerminalTools starten niet

Bij het inloggen in het systeem kunnen zich de volgende foutsituaties voordoen:

- De verbinding kan niet tot stand worden gebracht.
- Het tot stand brengen van de verbinding tussen VDO TerminalTools en VDO TerminalService is niet mogelijk.
- Redenen hiervoor kunnen zijn:
  - De aangegeven server of poort is verkeerd
  - Wanneer de computer, waarop de VDO TerminalService draait, niet correct is aangegeven, kan er geen verbinding worden gemaakt. Vraag uw netwerkbeheerder naar het correcte IP-adres of de computernaam en controleer in de VDO TerminalService configuratiesoftware of de ingevoerde poort met de opgeslagen poort overeenkomt.
  - De computer is niet volledig opgestart
     De computer, waarop de VDO TerminalService draait, is niet ingeschakeld of wordt uitgeschakeld of opgestart. Schakel de computer in of laat hem inschakelen, resp. wacht tot de computer volledig is opgestart.
  - Het programma is gedeactiveerd
     De VDO TerminalService is op de computer gedeactiveerd. Start hiervoor het VDO TerminalService programma via het servicebeheer van het besturingssysteem.
  - De netwerkverbinding tussen de computers werkt niet.
     Er kan geen verbinding tussen beide computers tot stand worden gebracht door configuratieproblemen of hardwareproblemen. Neem in dat geval contact op met uw beheerder of servicepartner en laat controleren of beide computers in het netwerk kunnen draaien.

- Ontbrekende poortvrijgave in de firewall
   Dit kan zowel op de computer van de VDO TerminalTools als op de computer van de VDO TerminalServices zijn. Deze problemen kunnen door uw netwerkbeheerder worden opgelost.
- Virusscanners of malwarescanners
   Actuele softwareproducten kunnen een blokkade veroorzaken omdat ze de verbinding voor een aanval aanzien. Neem in dat geval contact op met de producent van de software om deze blokkade op te heffen.
- Gebruikersnaam of wachtwoord is niet correct.
   Indien de combinatie van gebruikersnaam en wachtwoord niet correct is, kunt u niet in het systeem inloggen. Controleer in dat geval uw ingevoerde gegevens en let op het gebruik van hoofdletters en kleine letters.
- De versie past niet

Deze foutsituatie doet zich voor, wanneer een versieconflict sussen de versie van de VDO TerminalTools en de VDO TerminalService optreedt. In de regel komt dit voor, wanneer een van beide componenten door een software-update geactualiseerd is en de andere niet. Controleer in dat geval de versie van alle installaties in het netwerk.

## Bijlage

## Conformiteitsverklaring

De conformiteitsverklaring voor de VDO SmartTerminal kunt u in het downloadgedeelte onder www.fleet.vdo.com/downloads downloaden.
## Trefwoordenregister

## С

| C                                 |     |
|-----------------------------------|-----|
| Configuratie                      | 53  |
| Configuratiemogelijkheden         | 12  |
| Conformiteitsverklaring           | 72  |
| Comon miterio verniaring          | 12  |
| R                                 |     |
|                                   |     |
| Doelgroep                         | . 5 |
|                                   |     |
| G                                 |     |
| Gebruikers-id VDO TerminalService | 25  |
| Gegevensoverdracht                |     |
| USB-stick                         | 67  |
|                                   | 01  |
| н                                 |     |
|                                   |     |
| Handelsmerk                       | 2   |
| Hulpprogramma's                   | . 9 |
|                                   |     |
| 1                                 |     |
| Impressum                         | . 2 |
| IP-adres                          | 17  |
|                                   |     |
| к                                 |     |
|                                   | 0   |
| Kaarliezer                        | 8   |
|                                   |     |
| Ν                                 |     |
| Netwerkmodus                      | 17  |
|                                   |     |
| Ρ                                 |     |
| Protocol                          | 27  |
|                                   | 21  |
| 6                                 |     |
| 5                                 |     |
| Signaalwoorden                    | 5   |
| Stand-alone                       | 18  |
| Symbolen                          | . 5 |
|                                   |     |
| Т                                 |     |
| Taal                              | 55  |
|                                   |     |
| П                                 |     |
|                                   | 4.0 |
| USB-driver                        | 10  |
|                                   | 8   |
| USB-kabel                         |     |
| Aansluiten                        | 18  |
| USB-modus                         | 18  |
| USB-stick                         |     |
| Gegevensoverdracht                | 67  |
|                                   |     |
| V                                 |     |
| VDO TerminalService               | 10  |

## W

| Wachtwoord        |     |    |
|-------------------|-----|----|
| USB-stick         |     | 25 |
| VDO TerminalTools | 26, | 47 |

Uitgave 03/2020

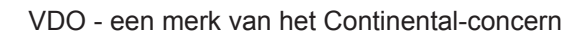

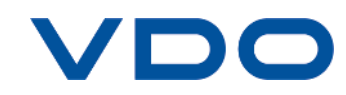